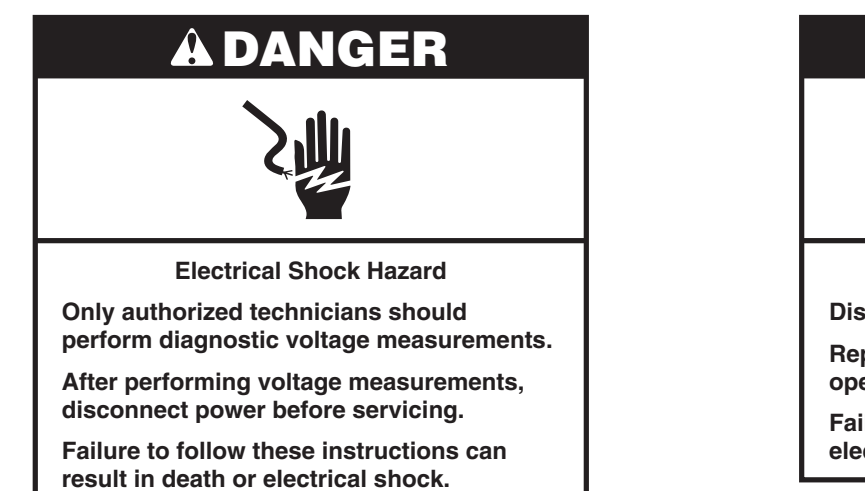

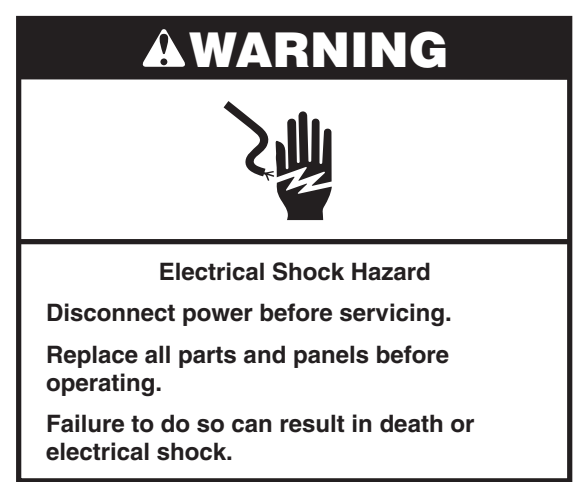

### **Voltage Measurement Safety Information**

When performing live voltage measurements, you must do the following:

- Verify the controls are in the off position so that the appliance does not start when energized.
- Allow enough space to perform the voltage measurements without obstructions.
- Keep other people a safe distance away from the appliance to prevent potential injury.
- Always use the proper testing equipment.
- After voltage measurements, always disconnect power before servicing.

#### **IMPORTANT: Electrostatic Discharge (ESD) Sensitive Electronics**

ESD problems are present everywhere. ESD may damage or weaken the electronic control assembly. The new control assembly may appear to work well after repair is finished, but failure may occur at a later date due to ESD stress.

-OR-

Use an antistatic wrist strap. Connect wrist strap to green ground connection point or unpainted metal in the appliance.

Touch your finger repeatedly to a green ground connection point or unpainted metal in the appliance.

- Before removing the part from its package, touch the antistatic bag to a green ground connection point or unpainted metal in the appliance.
- Avoid touching electronic parts or terminal contacts; handle electronic control assembly by edges only.
- When repackaging failed electronic control assembly in antistatic bag, observe above instructions.

### **Temperature Adjustment**

- 1. Press the Settings or Options keypad until "Temp Calib" is displayed.
- Press the Temp/Time "+" or "-" or "More" or "Less" keypad or the number 3 or 6 keypad, depending on the model, to select the upper or lower oven. Press the Start or On keypad and follow directions. After 10 seconds, the current offset, if any, is shown in the display in a temperature range from +30°F (18°C) to -30°F (-18°C).
- **3.** Pressing the Temp/Time "+" or "-" or "More" or "Less" keypad or the number 3 or 6 keypad, depending on the model, will adjust the temperature in 5°F (3°C) increments.

- 4. Press the Start or On keypad to activate the offset temperature. (If the Start or On keypad is not pressed, the offset will automatically be entered after one minute).
- 5. Bake temperature adjustment cannot result in operating temperatures higher than 550°F (288°C) or lower than 170°F (77°C), as measured at the oven center.

Once the bake temperature has been adjusted, broil temperatures are automatically offset to the same degree.

### **Diagnostics Mode**

Unplug oven or disconnect power before performing the following checks:

- A potential cause of a control not functioning is corrosion on connections. Observe connections, and check for continuity with an ohmmeter.
- All tests/checks should be made with a VOM or DVM having a sensitivity of 20,000Ω per volt DC or greater.
- Check all connections before replacing components, looking for broken or loose wires, failed terminals, or wires not pressed into connections far enough. Damaged harness must be entirely replaced. Do not rework a harness.
- Resistance checks must be made with power cord unplugged from outlet and with wiring harness or connectors disconnected.

#### **General Procedure: Diagnostics Tests**

1. Plug in oven or connect power.

**IMPORTANT:** Within the Diagnostic Test mode are numerous features for the service technician to work with. The two areas you should be concerned with are the Faults screen (see steps 14-15) and the "Semi Automatic Test mode" screen (see steps 16-20). The Semi Automatic Test is a self-diagnostic function built into the oven control that will provide you with all the information you need to properly diagnose and repair the oven. Follow the information on the display to walk through the entire test to identify the fault code and the components that require attention.

- 2. Enter Diagnostics mode by pressing CANCEL>CANCEL>START or OFF>OFF>ON within 5 seconds.
- **3.** Press the Temp/Time "+" or "-" or "More" or "Less" keypad or the number 3 or 6 keypad, depending on the model, to read the following:
  - Control Reset
  - Usage
  - Engineering mode
  - Test mode
  - Faults
  - Version
  - Display
  - Semi-Automatic Test mode
- Press the Temp/Time "+" or "-" or "More" or "Less" keypad or the number 3 or 6 keypad until "Test Mode" is displayed, and then press the Start keypad.

5. To activate the relays manually in the test mode, press the following keypads:

| Key Pressed     | Relay Activated                   |
|-----------------|-----------------------------------|
| Bake (upper)    | K2 (bake element) On/Off          |
| Broil (upper)   | K1 (broil element) On/Off         |
| Convect (upper) | K3 (convection element) On/Off    |
| 7               | K9 (convection fan upper) On/Off  |
| 4               | K12 (cooling fan HS lower) On/Off |
| 8               | K8 (cooling fan LS lower) On/Off  |
| Oven Light      | K6 (oven light) On/Off            |
| 1               | K10 (Upper Motor Driven Lock)     |
| 2               | K11 (Lower Motor Driven Lock)     |

#### NOTE:

In Test mode, double line break relays (K13 and K14) are automatically turned on.

When a relay is activated, the appropriate letter as shown in the chart will be displayed.

| Relay Activated                       | Display |
|---------------------------------------|---------|
| Bake                                  | b       |
| Broil                                 | r       |
| Convect Element                       | C       |
| Convection Fan<br>(on convect models) | Н       |
| Cooling Fan HS                        | СН      |
| Cooling Fan LS                        | CL      |
| Door Open                             | I       |
| Door Closed                           | 0       |
| Oven Light                            | %       |
| Motor Driven Lock Locked              | L       |
| Motor Driven Lock Unlocked            | U       |

**NOTE:**If the control reads that the cavity sensor is open or not connected, it will display "0Pn." If the control reads that the cavity sensor is shorted, it will display "Srt."

- 6. Press the Temp/Time "+" or "-" or "More" or "Less" keypad or the number 3 or 6 keypad until "Usage" is displayed, then press the Start or On keypad.
- 7. Select the On time for the different modes for each cavity to check the mode usage (all time in hours).
- 8. Press the Temp/Time "+" or "-" or "More" or "Less" keypad or the number 3 or 6 keypad until "Version" is displayed, then press the Start or On keypad.
- **9.** Verify the software version.

- Press the Temp/Time "+" or "-" or "More" or "Less" keypad or the number 3 or 6 keypad until "Display" is displayed, then press the Start or On keypad.
- **11.** Verify that all the segments of the display are lit.
- **12.** Press the Temp/Time "+" or "-" or "More" or "Less" keypad or the number 3 or 6 keypad until "Control Reset" is displayed, then press the Start or On keypad.
- 13. Reset the control for soft control reset.
- **14.** Press the Temp/Time "+" or "-" or "More" or "Less" keypad or the number 3 or 6 keypad until "Faults" is displayed, then press the Start or On keypad.
- **15.** Press the Temp/Time "+" or "-" or "More" or "Less" keypad or the number 3 or 6 keypad to navigate through the errors, and see all the recorded faults.
- 16. Press the Temp/Time "+" or "-" or "More" or "Less" keypad or the number 3 or 6 keypad until "Semi Auto Test" is displayed, then press the Start or On keypad.
  - Semi Automatic test is the enhanced diagnostic procedure where the control tests all the relay loads and Input/Output on the control automatically and reports the failures and faults.
- 17. Open and close the oven door when directed.
- **18.** Press the appropriate keypad to indicate Yes or No for the component relay for desired testing. The control will display the appropriate component fault code(s) in the format "F#E#". (The description of the component fault is also displayed.)
- 19. If no faults are detected, the control screen will read "Control good No Fault Found."
- **20.** Do not replace the control unless the display screen indicates the control is not working or you are directed to do so.

#### NOTES:

- The Cancel or Off keypad can be pressed at any time when the control is in the Diagnostic Mode or any of the submenus. Pressing the Cancel or Off keypad will return the control to the time of day screen.
- Entering Diagnostic mode will cancel any active oven operation.
- Enter the Diagnostic mode only after the oven is cool.
- Semi Automatic test is a self-diagnostic function built into the oven control.
- Diagnostic Mode automatically times out and returns to the Time of Day screen after 5 minutes.
- To erase all error codes: Enter Diagnostic mode by pressing CANCEL>CANCEL>START or OFF>OFF>ON within 5 seconds. Press the Temp/Time "+" or "-" or "More" or "Less" keypad or the number 3 or 6 keypad until "Faults" appears. Press START TIME or DELAY START to clear all error codes.

#### General Procedure: Diagnostic Test/Fault Codes

- 1. Plug in the oven or connect power.
- 2. Enter the Diagnostic mode.
- 3. Press the Start or On keypad to verify the fault codes.

The display sequence below provides information on how to read the fault codes:

- 1. All the LEDs will flash on for 1 second and off for 1 second.
- 2. The number of times the LEDs flash on and off is displayed. For example, if the number "5" is displayed, the LEDs have flashed on and off 5 times.
- 3. A code will be displayed followed 2 seconds later by a second code.
- 4. The first code displayed indicates the F number; the second code displayed represents the E number.
- 5. A 5-second pause follows the E number of separate fault codes.
- 6. The fault code sequence will remain on the display until the Start or On keypad is pressed.
- 7. Press the Start or On keypad to display the next fault code.

#### NOTES:

- Entering Diagnostics mode will cancel any active oven operation.
- Enter the Diagnostic mode only after the cooktop and oven have cooled.
- A maximum of 10 error codes are saved in memory.

Service mode automatically times out and goes to the time of day display after 5 minutes.

### Failure/Error Display Code Repair Procedures

| CODE | WHAT IS IT?                                                                                                    | WHEN CAN IT OCCUR?                                                | RE                               | COMMENDED CORRECTIVE ACTION PROCEDURE                                                                                                    |
|------|----------------------------------------------------------------------------------------------------|-------------------------------------------------------------------|----------------------------------|----------------------------------------------------------------------------------------------------|
|      | <b>Feature Not Available</b><br>This message is scrolled across the display when a fault<br>is detected while the end user is entering data during<br>initial programming and also when a locked-out function<br>is attempted. External events can also induce a phantom<br>failure mode. | Anytime                                                           | 1.<br>2.<br>3.<br>4.             | Cycle power to the unit. (Wait 30 seconds before reapplying<br>power.) If the error message reappears, go to Step 2. If the<br>error message does not reappear after 120 seconds, go to<br>Step 6.<br>Unplug oven or disconnect power.<br>Replace main control board.<br>Replace all parts and panels before operating.                                                                                        |
|      |                                                                                                    |                                                                   | 5.<br>6.                         | Verify operation is normal. Enter the Diagnostic mode to<br>view the "Faults" screen. Press START TIME or DELAY<br>START to clear each Fault code.                                                                                                    |
| F1E0 | <b>EEPROM Communication Error</b><br>The main control is locked up due to an unexpected<br>communication event. This is often corrected by<br>cycling power.                                                                                                    | Immediately after the<br>main control sees an<br>unexpected event | 1.<br>2.<br>3.<br>4.<br>5.<br>6. | Cycle power to the unit. (Wait 30 seconds before reapplying<br>power.) If the error code reappears, go to Step 2. If the error<br>code does not reappear after 120 seconds, go to Step 6.<br>Unplug oven or disconnect power.<br>Replace main control board.<br>Replace all parts and panels before operating.<br>Plug in oven or reconnect power.<br>Verify operation is normal. Enter the Diagnostic mode to |
|      |                                                                                                    |                                                                   |                                  | view the "Faults" screen. Press START TIME or DELAY<br>START to clear each Fault code(s).                                                                                                    |
| F1E1 | Upper RTD Uncalibrated<br>The main control is locked up due to the upper A/D not<br>being calibrated.                                                                                                    | Within 20 seconds of the loss of RTD calibration                  | 1.<br>2.<br>3.<br>4.<br>5.       | Unplug oven or disconnect power.<br>Replace main control board.<br>Replace all parts and panels before operating.<br>Plug in oven or reconnect power.<br>Verify operation is normal. Enter the Diagnostic mode to<br>view the "Faults" screen. Press START TIME or DELAY                                                                                                    |

| CODE | WHAT IS IT?                                                                                                    | WHEN CAN IT OCCUR?                                                                  | RECOMMENDED CORRECTIVE ACTION PROCEDURE                                                                                                    |
|------|----------------------------------------------------------------------------------------------------|-------------------------------------------------------------------------------------|----------------------------------------------------------------------------------------------------|
| F1E2 | <b>Lower RTD Uncalibrated</b><br>The main control is locked up due to the lower A/D not<br>being calibrated.                                                                                                    | Within 20 seconds of the loss of RTD calibration                                    | <ol> <li>Unplug oven or disconnect power.</li> <li>Replace main control board.</li> <li>Replace all parts and panels before operating.</li> <li>Plug in oven or reconnect power.</li> <li>Verify operation is normal. Enter the Diagnostic mode to<br/>view the "Faults" screen. Press START TIME or DELAY<br/>START to clear each Fault code(s).</li> </ol>                                                                                                    |
| F1E5 | Sensor Usage Out of Range<br>The main control is locked up due to an internal issue<br>with a sensor value.<br>For combo ovens: The microwave control is locked up<br>due to an internal issue with a sensor value. | Within 60 seconds of the<br>main control no longer<br>recognizing a sensor<br>value | <ol> <li>Unplug oven or disconnect power.</li> <li>Replace main control board.</li> <li>Replace all parts and panels before operating.</li> <li>Plug in oven or reconnect power.</li> <li>Verify operation is normal. Enter the Diagnostic mode to view the "Faults" screen. Press START TIME or DELAY START to clear each Fault code(s).</li> <li>For combo ovens:         <ol> <li>Unplug oven or disconnect power.</li> <li>Check the following connections on Microwave Appliance Manager:</li></ol></li></ol> |

| CODE | WHAT IS IT?                                                                                                    | WHEN CAN IT OCCUR?                                                                    | RECOMMENDED CORRECTIVE ACTION PROCEDURE                                                                                                    |
|------|----------------------------------------------------------------------------------------------------|---------------------------------------------------------------------------------------|----------------------------------------------------------------------------------------------------|
| F1E7 | PCB Thermistor Open or Shorted<br>The main control is locked up due to an onboard<br>temperature sensor reading above 302°F (150°C)<br>or below 14°F (-10°C). | Within 20 seconds of<br>the onboard thermistor<br>sensor value exceeding<br>its range | <ol> <li>Unplug oven or disconnect power.</li> <li>Replace main control board.</li> <li>Replace all parts and panels before operating.</li> <li>Plug in oven or reconnect power.</li> <li>Verify operation is normal. Enter the Diagnostic Mode to view the "Faults" screen. Press START TIME or DELAY START to clear each Fault code(s).</li> </ol>                                                                                                    |
| F1E9 | WIDE Queue Full<br>The main control is locked up due to the data bus<br>being full. This is often corrected by cycling power.                                 | Within 60 seconds of<br>the data bus filling                                          | <ol> <li>Cycle power to the unit. (Wait 30 seconds before reapplying power.) If the error code reappears, go to Step 2. If the error code does not reappear after 120 seconds, go to Step 6.</li> <li>Unplug oven or disconnect power.</li> <li>Replace main control board.</li> <li>Replace all parts and panels before operating.</li> <li>Plug in oven or reconnect power.</li> <li>Verify operation is normal. Enter the Diagnostic Mode to view the "Faults" screen. Press START TIME or DELAY START to clear each Fault code(s).</li> </ol> |

| CODE | WHAT IS IT?                                                     | WHEN CAN IT OCCUR?                                          | RE  | COMMENDED CORRECTIVE ACTION PROCEDURE                                                                                                    |
|------|-----------------------------------------------------------------|-------------------------------------------------------------|-----|----------------------------------------------------------------------------------------------------|
| F2E0 | Keypad Disconnected                                             | Within 60 seconds                                           | 1.  | Unplug oven or disconnect power.                                                                                                    |
|      | The main control no longer sees the keypad.                     | of the keypad being disconnected                            | 2.  | Inspect keypad connection to main control (connector P12). If connection is loose/unplugged, reconnect.                                                                                  |
|      |                                                                 |                                                             | 3.  | Replace all parts and panels before operating.                                                                                                    |
|      |                                                                 |                                                             | 4.  | Plug in oven or reconnect power. Allow 60 seconds for main control to identify keypad. If error code reappears, go to Step 5. If the error code does not reappear, go to Step 11.        |
|      |                                                                 |                                                             | 5.  | Inspect keypad connector, keypad cable, and main<br>control connector P12 for signs of damage (cracked<br>locking tab, bent pins, etc.). If damage found, replace<br>damaged components. |
|      |                                                                 |                                                             | 6.  | Replace all parts and panels before operating.                                                                                                    |
|      |                                                                 |                                                             | 7.  | Plug in oven or reconnect power. Allow 60 seconds for main control to identify keypad. If error code reappears, go to Step 8. If the error code does not reappear, go to Step 11.        |
|      |                                                                 |                                                             | 8.  | If error code reappears, replace components in the following order of likelihood of failure:                                                                                             |
|      |                                                                 |                                                             |     | a. Keypad cable                                                                                                    |
|      |                                                                 |                                                             |     | b. Keypad                                                                                                    |
|      |                                                                 |                                                             |     | c. Main control                                                                                                    |
|      |                                                                 |                                                             | 9.  | Replace all parts and panels before operating.                                                                                                    |
|      |                                                                 |                                                             | 10. | Plug in oven or reconnect power.                                                                                                    |
|      |                                                                 |                                                             | 11. | Verify operation is normal. Enter the Diagnostic Mode to view the "Faults" screen. Press START TIME or DELAY START to clear each Fault code(s).                                          |
| F2E1 | Stuck Keypad<br>The main control has detected a keypad has been | Within 120 seconds of<br>a keypad being pressed<br>and held | 1.  | Cycle power to the unit. (Wait 30 seconds before reapplying power.) If the error code reappears, go to Step 2. If the error code does not reappear after 120 seconds, go to Step 6.      |
|      | result of the user pressing a keypad for too long.              |                                                             | 2.  | Unplug oven or disconnect power.                                                                                                    |
|      |                                                                 |                                                             | 3.  | Replace the keypad.                                                                                                    |
|      |                                                                 |                                                             | 4.  | Replace all parts and panels before operating.                                                                                                    |
|      |                                                                 |                                                             | 5.  | Plug in oven or reconnect power.                                                                                                    |
|      |                                                                 |                                                             | 6.  | Verify operation is normal. Enter the Diagnostic Mode to view the "Faults" screen. Press START TIME or DELAY START to clear each Fault code(s).                                          |

| CODE                                   | WHAT IS IT?                                                                                                    | WHEN CAN IT OCCUR?                                   | RE | COMMENDED CORRECTIVE ACTION PROCEDURE                                                                                                    |
|----------------------------------------|----------------------------------------------------------------------------------------------------|------------------------------------------------------|----|----------------------------------------------------------------------------------------------------|
| F2E2 Ca<br>The<br>key<br>of ti<br>a ke | <b>Cancel or Off Keypad Error</b><br>The main control has detected the Cancel or Off<br>keypad has been pressed for an extended period<br>of time. This could be the result of the user pressing<br>a keypad for too long. | Within 20 seconds of a keypad being pressed and held | 1. | Cycle power to the unit. (Wait 30 seconds before reapplying power.) If the error code reappears, go to Step 2. If the error code does not reappear after 20 seconds, go to Step 6. |
|                                        |                                                                                                    |                                                      | 3  | Replace the keynad                                                                                                    |
|                                        |                                                                                                    |                                                      | 4  | Replace all parts and panels before operating                                                                                                    |
|                                        |                                                                                                    |                                                      | 5. | Plug in oven or reconnect power.                                                                                                    |
|                                        |                                                                                                    |                                                      | 6. | Verify operation is normal. Enter the Diagnostic Mode to<br>view the "Faults" screen. Press START TIME or DELAY<br>START to clear each Fault code(s).                              |

| CODE         | WHAT IS IT?                                                                                                    | WHEN CAN IT OCCUR?                                                                         | RE                                                                                                    | COMMENDED CORRECTIVE ACTION PROCEDURE                                                                                                    |
|--------------|----------------------------------------------------------------------------------------------------|--------------------------------------------------------------------------------------------|----------------------------------------------------------------------------------------------------|----------------------------------------------------------------------------------------------------|
| CODE<br>F3E0 | WHAT IS IT?<br>Main Sensor Open or Shorted (Upper)<br>The main control has detected an upper cavity<br>temperature reading >995°F (535°C) or <0°F (-18°C).<br>P10-3<br>P10-4<br>V<br>V<br>V<br>V<br>V<br>V<br>V<br>V<br>V<br>V<br>V<br>V<br>V | WHEN CAN IT OCCUR?<br>Within 20 seconds of<br>activating a cook or<br>clean function       | RE<br>1.<br>2.<br>3.<br>4.                                                                                                    | <b>ECOMMENDED CORRECTIVE ACTION PROCEDURE</b><br>Unplug oven or disconnect power.<br>Inspect main control connector P10 for a backed-out<br>terminal or loose connection. If one is found, reconnect or<br>replace harness, and go to Step 10. If not, go to Step 3.<br>Measure resistance across main control connector P10-3<br>and P10-4. At room temperature, the thermal sensor<br>should read between $1000\Omega$ and $1200\Omega$ . Reconnect P10. If<br>resistance is measured in range, go to Step 4. If resistance<br>is measured out of range, go to Step 9.<br>Replace all parts and panels before operating. |
|              |                                                                                                    | 6. En<br>rea<br>rea<br>7. Un<br>8. Re<br>9. Ins<br>Dis<br>At<br>be<br>rar<br>rar<br>10. Re | 5.<br>6.<br>7.<br>8.<br>9.                                                                                                    | Plug in oven or reconnect power.<br>Enter a cook function (i.e., Bake). If the error code doesn't<br>reappear after 20 seconds, go to Step 12. If the error code<br>reappears, go to Step 7.<br>Unplug oven or disconnect power.<br>Replace main control and go to Step 10.<br>Inspect connection at upper cavity thermal sensor.<br>Disconnect and measure resistance across thermal sensor                                                                                                    |
|              |                                                                                                    |                                                                                            | At room temperature, the thermal sensor should read between $1000\Omega$ and $1200\Omega$ . If resistance measured out of range, replace thermal sensor. If resistance measured in range, replace harness. |                                                                                                    |
|              |                                                                                                    |                                                                                            | 10.                                                                                                    | Replace all parts and panels before operating.                                                                                                    |
|              |                                                                                                    |                                                                                            | 11.                                                                                                    | Plug in oven or reconnect power.                                                                                                    |
|              |                                                                                                    |                                                                                            | 12.                                                                                                    | Enter a cook function (i.e., Bake) and verify the error code<br>doesn't reappear after 20 seconds. Verify operation is<br>normal. Enter the Diagnostic Mode to view the "Faults"<br>screen. Press START TIME or DELAY START to clear each<br>Fault code(s).                                                                                                    |

| CODE | WHAT IS IT?                                                                                                    | WHEN CAN IT OCCUR?                                             | RE       | COMMENDED CORRECTIVE ACTION PROCEDURE                                                                                                    |
|------|----------------------------------------------------------------------------------------------------|----------------------------------------------------------------|----------|----------------------------------------------------------------------------------------------------|
| F3E1 | Main Sensor Open or Shorted (Lower)<br>The main control has detected a lower cavity temperature<br>reading >995°F (535°C) or <0°F (-18°C). | Within 20 seconds of<br>activating a cook or<br>clean function | 1.<br>2. | Unplug oven or disconnect power.<br>Inspect main control connector P10 for a backed out<br>terminal or loose connection. If one is found, reconnect or<br>replace harness and go to Step 10. If not, go to Step 3.                                                                                                    |
|      | Oven Control<br>Maxwell                                                                                                    |                                                                | 3.       | Measure resistance across main control connector P10-1<br>and P10-2. At room temperature, the thermal sensor<br>should read between $1000\Omega$ and $1200\Omega$ . Reconnect P10.<br>If resistance measured in range, go to Step 4. If resistance<br>measured out of range, go to Step 9.                                   |
|      |                                                                                                    |                                                                | 4.       | Replace all parts and panels before operating.                                                                                                    |
|      |                                                                                                    |                                                                | 5.       | Plug in oven or reconnect power.                                                                                                    |
|      |                                                                                                    |                                                                | 6.       | Enter a cook function (i.e., Bake). If the error code doesn't reappear after 20 seconds, go to Step 12. If the error code reappears, go to Step 7.                                                                                                    |
|      |                                                                                                    |                                                                | 7.       | Unplug oven or disconnect power.                                                                                                    |
|      |                                                                                                    |                                                                | 8.       | Replace main control and go to Step 10.                                                                                                    |
|      |                                                                                                    |                                                                | 9.       | Inspect connection at lower cavity thermal sensor. Disconnect, and measure resistance across thermal sensor. At room temperature, the thermal sensor should read between 1000 $\Omega$ and 1200 $\Omega$ . If resistance measured out of range, replace thermal sensor. If resistance is measured in range, replace harness. |
|      |                                                                                                    |                                                                | 10.      | Replace all parts and panels before operating.                                                                                                    |
|      |                                                                                                    |                                                                | 11.      | Plug in oven or reconnect power.                                                                                                    |
|      |                                                                                                    |                                                                | 12.      | Enter a cook function (i.e., Bake) and verify the error code<br>doesn't reappear after 20 seconds. Verify operation is<br>normal. Enter the Diagnostic Mode to view the "Faults"<br>screen. Press START TIME or DELAY START to clear each<br>Fault code(s).                                                                  |

| CODE       | WHAT IS IT?                                                                                                    | WHEN CAN IT OCCUR?                                             | R        | ECOMMENDED CORRECTIVE ACTION PROCEDURE                                                                                                    |
|------------|----------------------------------------------------------------------------------------------------|----------------------------------------------------------------|----------|----------------------------------------------------------------------------------------------------|
| F4E1       | Microwave Oven Magnetron Thermistor<br>Open or Shorted<br>Open sensor occurs when the temperature reading<br>is >995°F (535°C).<br>Shorted sensor occurs when the temperature reading<br>is <-0.4°F (-18°C).<br>MW Appliance Manager | Within 60 seconds<br>of powering on                            | 1.<br>2. | Unplug oven or disconnect power.<br>Check connector P21 of microwave oven AM.                                                                                                    |
|            |                                                                                                    |                                                                | 3.       | Disconnect connector P21, and measure the resistance of the thermistor. The resistance should be 27.8k $\Omega$ at 77°F (25°C).                                                                          |
|            |                                                                                                    |                                                                | 4.       | Check thermistor for short to ground. If check on thermistor<br>is not correct, replace the defective thermistor. If check<br>on thermistor is correct, replace the microwave oven<br>appliance manager. |
|            |                                                                                                    |                                                                | 5.       | Replace all parts and panels before operating.                                                                                                    |
|            | Magnetron                                                                                                    |                                                                | 6.       | Plug in oven or reconnect power.                                                                                                    |
| Thermistor |                                                                                                    | 8                                                              | 7.       | To check if the error code is still present, start a cooking function in the microwave oven, and wait one minute to check if the error appears.                                                          |
|            |                                                                                                    |                                                                | 8.       | Verify operation is normal. Enter the Diagnostic Mode to<br>view the "Faults" screen. Press START TIME or DELAY<br>START to clear each Fault code(s).                                                    |
| F4E4       | Microwave Oven Humidity Sensor Open<br>or Shorted<br>The ohmmeter has detected a resistance reading<br>much lower or much higher than approximately<br>2800Ω at 77°F±10°F (25°C±10°C).                                               | Within 60 seconds of<br>activating a cook or<br>clean function | 1.       | Unplug oven or disconnect power.                                                                                                    |
|            |                                                                                                    |                                                                | 2.       | Check connector P23 of microwave oven AM.                                                                                                    |
|            |                                                                                                    |                                                                | 3.       | Disconnect connector P23, and measure the resistance of the sensor. The resistance between pins P23-3 and P23-1 and pins P23-3 and P23-2 should be the same.                                             |
|            |                                                                                                    |                                                                | 4.       | Check sensor for short to ground. If check on sensor is not<br>correct, replace the defective sensor. If check on sensor is<br>correct, replace the microwave oven appliance manager.                    |
|            | Sensor P Appliance Manager                                                                                                    |                                                                | 5.       | Replace all parts and panels before operating.                                                                                                    |
|            |                                                                                                    |                                                                | 6.       | Plug in oven or reconnect power.                                                                                                    |
|            |                                                                                                    |                                                                | 7.       | To check if the error code is still present, start a cooking function in the microwave oven and wait one minute to check if the error appears.                                                           |
|            |                                                                                                    |                                                                | 8.       | Verify operation is normal. Enter the Diagnostic Mode to<br>view the "Faults" screen. Press START TIME or DELAY<br>START to clear each Fault code(s).                                                    |

| CODE | WHAT IS IT?                                                                                                    | WHEN CAN IT OCCUR?                   | RE                                                                                                    | COMMENDED CORRECTIVE ACTION PROCEDURE                                                                                                    |
|------|----------------------------------------------------------------------------------------------------|--------------------------------------|----------------------------------------------------------------------------------------------------|----------------------------------------------------------------------------------------------------|
| F5E0 | Door and Latch Switches Do Not Agree<br>The main control detects the door is locked when it<br>should be unlocked. The latch motor will run for three<br>complete revolutions in an attempt to unlock and will<br>then be stopped in the calculated unlocked position.<br>After this process is completed, the fault will be logged.<br>Oven Control Maxwell<br>Proto<br>Proto | When the latch should<br>be unlocked | <ol> <li>1.</li> <li>2.</li> <li>3.</li> <li>4.</li> <li>5.</li> <li>6.</li> <li>7.</li> <li>8.</li> <li>9.</li> <li>10.</li> <li>11.</li> <li>12.</li> </ol> | Inspect the position of the door lock. If the door is locked,<br>go to Step 2. If the door is unlocked, unplug oven or<br>disconnect power, and go to Step 9.<br>Press CANCEL or OFF>CANCEL or OFF>START or ON.<br>If main control does not enter diagnostics, repeat.<br>Press the Clean keypad while in diagnostics to activate<br>the motorized door lock. If door unlocks, go to Step 10.<br>If door does not unlock, go to Step 4.<br>Unplug oven or disconnect power.<br>Inspect door for warping or misalignment.<br>Inspect for loose connections/terminal backouts<br>at main control connector P5 and the latch motor.<br>Measure continuity between main control and latch motor<br>(P5-5 for upper latch motor, P5-6 for lower latch motor).<br>Apply power, repeat steps 2 and 3, and measure voltage<br>from main control (P5-5 for upper latch motor, P5-6 for<br>lower latch motor) to neutral to insure latch motor receives<br>power. Unplug oven or disconnect power. If no voltage<br>is measured, replace main control and go to Step 10.<br>If voltage is measured, go to Step 9.<br>Replace latch motor assembly. Apply power, and repeat<br>steps 2 and 3 to ensure latch motor operates. Unplug<br>oven or disconnect power.<br>Replace all parts and panels before operating.<br>Plug in oven or reconnect power.<br>Verify operation is normal. Enter the Diagnostic Mode to<br>view the "Faults" screen. Press START TIME or DELAY<br>START to clear each Fault code(s). |

| CODE | WHAT IS IT?                                                                                                    | WHEN CAN IT OCCUR?                                  | RE  | COMMENDED CORRECTIVE ACTION PROCEDURE                                                                                                    |
|------|----------------------------------------------------------------------------------------------------|-----------------------------------------------------|-----|----------------------------------------------------------------------------------------------------|
| F5E1 | Latch Not Operating<br>The door latch will neither lock nor unlock. The latch                                                                                                    | The latch is in the process of locking or unlocking | 1.  | Press CANCEL or OFF>CANCEL or OFF>START or ON.<br>If main control does not enter diagnostics, repeat.                                                                                                    |
|      | to lock/unlock and will then be stopped in the calculated<br>unlocked position. After this process is completed, the                                                                                                    |                                                     | 2.  | the motorized door lock. If door lock cycles, go to Step 10.<br>If door does not cycle, go to Step 3.                                                                                                    |
|      | fault will be logged.         Oven Control Maxwell       P7.6<br>P7.5<br>P7.3<br>P7.2<br>P7.4<br>BR       DRBK<br>Upper Door Position Switch<br>P7.5<br>P7.2<br>P7.4<br>BR       Upper Door Position Switch<br>BR       BR         Upper Latch Motor (K10)       P5.5<br>P5.5<br>P7.4<br>BR       VL<br>Upper Latch Motor 4W       WH | 3.                                                  | 3.  | Repeat steps 1 and 2 while measuring voltage between P5-5 and neutral (for upper latch) or P5-6 and neutral (for lower latch). If proper voltage (120 VAC) is not measured, go to Step 4. If proper voltage is measured, go to Step 5. |
|      |                                                                                                    |                                                     | 4.  | Unplug oven or disconnect power. Replace main control and go to Step 8.                                                                                                    |
|      |                                                                                                    |                                                     | 5.  | Repeat steps 1 and 2 while measuring voltage at door latch motor. If proper voltage (120 VAC) is not measured, go to Step 6. If proper voltage is measured, go to Step 7.                                                              |
|      |                                                                                                    |                                                     | 6.  | Unplug oven or disconnect power. Replace harness between door latch motor and main control and go to Step 8.                                                                                                    |
|      | BR<br>KG<br>KI<br>KI<br>KI<br>KI<br>KI<br>KI<br>KI<br>KI<br>KI<br>KI                                                                                                    |                                                     | 7.  | Inspect door for warping or misalignment. If no obstructions are observed, unplug oven or disconnect power and replace latch motor assembly.                                                                                           |
|      | Door Switch OR/BK                                                                                                    |                                                     | 8.  | Replace all parts and panels before operating.                                                                                                    |
|      |                                                                                                    |                                                     | 9.  | Plug in oven or reconnect power.                                                                                                    |
|      |                                                                                                    |                                                     | 10. | Verify operation is normal. Enter the Diagnostic Mode to view the "Faults" screen. Press START TIME or DELAY START to clear each Fault code(s).                                                                                        |

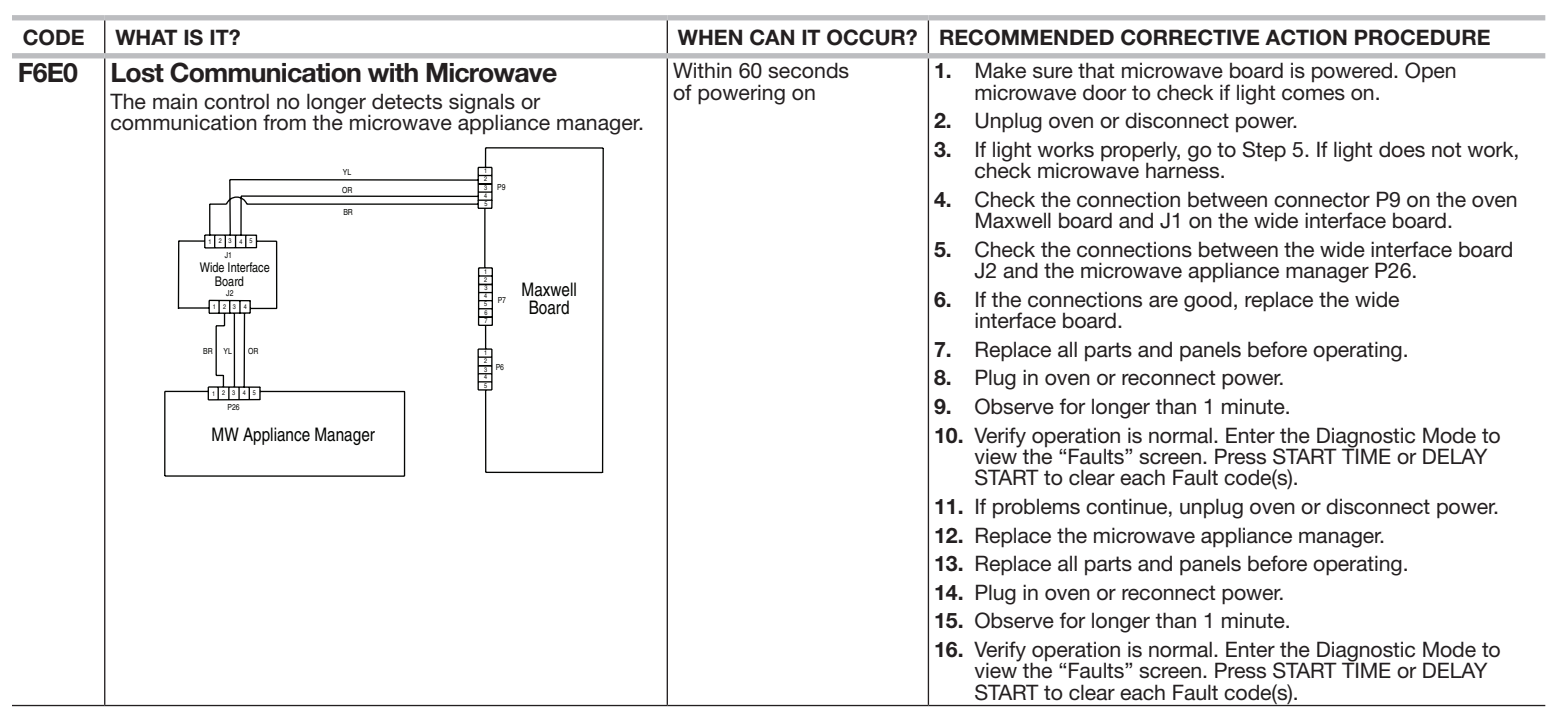

| CODE | WHAT IS IT?                                                                                                    | WHEN CAN IT OCCUR?                                                       | R   | ECOMMENDED CORRECTIVE ACTION PROCEDURE                                                                                                    |
|------|----------------------------------------------------------------------------------------------------|--------------------------------------------------------------------------|-----|----------------------------------------------------------------------------------------------------|
| F6E1 | <b>Over Temp Cook</b><br>The control detects an oven temperature > 601°F (316°C)<br>when not in a Self-Cleaning cycle. The affected cavity | Within 60 seconds of the control detecting an over temperature condition | 1.  | Assess affected cavity temperature. If affected cavity is<br>near room temperature, go to Step 2. If affected cavity is<br>near 600°F (316°C), go to Step 5.                                                                                                    |
|      | will be locked out until the control detects an oven<br>temperature <601°F (316°C).                                                        |                                                                          | 2.  | Unplug oven or disconnect power. Inspect main control connector P10 for a backed-out terminal or loose connection. If one is found, reconnect or replace harness and go to Step 8. If not, go to Step 3.                                                                                                    |
|      |                                                                                                    |                                                                          | 3.  | Measure resistance across main control connector<br>P10-3 and P10-4 (upper cavity) or P10-1 and P10-2<br>(lower cavity). At room temperature, the thermal sensor<br>should read between 1000 $\Omega$ and 1200 $\Omega$ . The control<br>will read a resistance value above 2150 $\Omega$ as a temperature<br>above 600°F (316°C). If resistance is above 2150 $\Omega$ , go to<br>Step 4. If resistance is below 2150 $\Omega$ , replace main control<br>and go to Step 8. |
|      |                                                                                                    |                                                                          | 4.  | Measure resistance at the thermal sensor. If resistance is above $2150\Omega$ , replace thermal sensor. If resistance is below $2150\Omega$ , replace the harness. Go to Step 8.                                                                                                    |
|      |                                                                                                    |                                                                          | 5.  | An element is receiving power when it shouldn't be.<br>Determine which element is powered by measuring voltage<br>across control pins (P2-3 and P15-1 for lower bake, P4-2<br>and P15-1 for lower broil, P1-4 and P11-1 for upper bake,<br>P3-1 and P11-1 for upper broil).                                                                                                    |
|      |                                                                                                    |                                                                          | 6.  | Once the active element is identified, disconnect P1 for an<br>upper cavity issue or P2 for a lower cavity issue. Repeat Step<br>5. If voltage is still measured, unplug oven or disconnect<br>power, replace main control, and go to Step 8. If not, go to<br>Step 7.                                                                                                    |
|      |                                                                                                    |                                                                          | 7.  | Measure element voltage at the now disconnected harness<br>to confirm element is still under power. If so, a wire short<br>exists. Unplug oven or disconnect power, replace harness,<br>and go to Step 8.                                                                                                    |
|      |                                                                                                    |                                                                          | 8.  | Replace all parts and panels before operating.                                                                                                    |
|      |                                                                                                    |                                                                          | 9.  | Plug in oven or reconnect power.                                                                                                    |
|      |                                                                                                    |                                                                          | 10. | . Verify operation is normal. Enter the Diagnostic Mode to view the "Faults" screen. Press START TIME or DELAY START to clear each Fault code(s).                                                                                                    |

| CODE | WHAT IS IT?                                                                                                    | WHEN CAN IT OCCUR?                                                       | RE                                                     | COMMENDED CORRECTIVE ACTION PROCEDURE                                                                                                    |  |  |  |  |  |  |  |
|------|----------------------------------------------------------------------------------------------------|--------------------------------------------------------------------------|--------------------------------------------------------|----------------------------------------------------------------------------------------------------|--|--|--|--|--|--|--|
| F6E2 | <b>Over Temp Clean</b><br>The control detects an oven temperature > 900°F (482°C) when in a self-clean cycle. The affected cavity will have the cooking modes and clean cycles locked out until the control detects an oven temperature <900°F (482°C). | Within 60 seconds of the control detecting an over temperature condition | 1.                                                     | Assess affected cavity temperature. If affected cavity is<br>near room temperature, go to Step 2. If affected cavity<br>is near 900°F (482°C), go to Step 5.                                                                                                    |  |  |  |  |  |  |  |
|      |                                                                                                    |                                                                          | 2.                                                     | Unplug oven or disconnect power. Inspect main control connector P10 for a backed-out terminal or loose connection. If one is found, reconnect or replace harness and go to Step 8. If not, go to Step 3.                                                                                                    |  |  |  |  |  |  |  |
|      |                                                                                                    |                                                                          | 3.                                                     | Measure resistance across main control connector P10-3 and P10-4 (upper cavity) or P10-1 and P10-2 (lower cavity). At room temperature, the thermal sensor should read between 1000 $\Omega$ and 1200 $\Omega$ . The control will read a resistance value above 2700 $\Omega$ as a temperature above 900°F (482°C). If resistance is above 2700 $\Omega$ , go to Step 4. If resistance is below 2700 $\Omega$ , replace main control and go to Step 8. |  |  |  |  |  |  |  |
|      |                                                                                                    |                                                                          | 4.                                                     | Measure resistance at the thermal sensor. If resistance is above $2700\Omega$ , replace thermal sensor. If resistance is below $2700\Omega$ , replace the harness. Go to Step 8.                                                                                                    |  |  |  |  |  |  |  |
|      |                                                                                                    |                                                                          | 5.                                                     | An element is receiving power when it shouldn't be.<br>Determine which element is powered by measuring voltage<br>across control pins (P2-3 and P15-1 for lower bake, P4-2<br>and P15-1 for lower broil, P1-4 and P11-1 for upper bake,<br>P3-1 and P11-1 for upper broil).                                                                                                    |  |  |  |  |  |  |  |
|      |                                                                                                    |                                                                          | 6. O<br>uy<br>Si<br>di<br>If<br>7. M<br>tc<br>en<br>ar | Once the active element is identified, disconnect P1 for an<br>upper cavity issue or P2 for a lower cavity issue. Repeat<br>Step 5. If voltage is still measured, unplug oven or<br>disconnect power, replace main control, and go to Step 8.<br>If not, go to Step 7.                                                                                                    |  |  |  |  |  |  |  |
|      |                                                                                                    |                                                                          |                                                        |                                                                                                    |  |  |  |  |  |  |  |
|      |                                                                                                    |                                                                          | 8.                                                     | Replace all parts and panels before operating.                                                                                                    |  |  |  |  |  |  |  |
|      |                                                                                                    |                                                                          | 9.                                                     | Plug in oven or reconnect power.                                                                                                    |  |  |  |  |  |  |  |
|      |                                                                                                    |                                                                          | 10.                                                    | Verify operation is normal. Enter the Diagnostic Mode to view the "Faults" screen. Press START TIME or DELAY START to clear each Fault code(s).                                                                                                    |  |  |  |  |  |  |  |

| CODE | WHAT IS IT?          | WHEN CAN IT OCCUR? | RE | COMMENDED CORRECTIVE ACTION PROCEDURE                                                                                                    |
|------|----------------------|--------------------|----|----------------------------------------------------------------------------------------------------|
| F9E0 | Miswired             | Anytime a miswired | 1. | Unplug oven or disconnect power.                                                                                                    |
|      | Product is miswired. | is detected        | 2. | Check wires and connectors between main control (P6) and power cord.                                                                                                    |
|      |                      |                    | 3. | Check that the L1-L2-N wiring (pigtail) from the power outlet<br>is correctly connected to the oven terminal block. Also verify<br>that the house wiring is wired properly between the circuit<br>breaker panel and the wall outlet. |
|      |                      |                    | 4. | Replace all parts and panels before operating.                                                                                                    |
|      |                      |                    | 5. | Plug in oven or reconnect power.                                                                                                    |
|      |                      |                    | 6. | Start a self-clean cycle, and observe for 1 minute to ensure that operation is normal.                                                                                                    |

### **Relay Logic**

#### Non-Convect Models

| Madaa                                | Relays |       |  |
|--------------------------------------|--------|-------|--|
| Modes                                | Bake   | Broil |  |
| Bake (Standard Preheat) Preheat      | ©      | ©     |  |
| Bake (Standard Preheat) Steady State | 0      | 0     |  |
| Broil Steady State                   | 0      | 0     |  |
| Keep Warm/Hold Warm Preheat          | ©      | ©     |  |
| Keep Warm/Hold Warm Steady State     | 0      | 0     |  |
| Self Clean                           | ©      | ©     |  |
| Self Clean (Precise) Preheat         | ©      | ©     |  |
| Self Clean (Precise) Steady State    | ©      | ©     |  |
| Steam Clean Preheat A                | ©      | ©     |  |
| Steam Clean Preheat B                | ©      | ©     |  |
| Steam Clean Steady State             | 0      | 0     |  |

### **Convect Models**

|                                                       | Relays | 6     |                 |                                 |
|-------------------------------------------------------|--------|-------|-----------------|---------------------------------|
| Modes                                                 | Bake   | Broil | Convect<br>Ring | Convect<br>Fan<br>High<br>Speed |
| Bake (Standard Preheat) Preheat                       | ©      | ©     | ©               | Х                               |
| Bake (Standard Preheat) Steady State                  | 0      | 0     | 0               | Х                               |
| Broil Preheat                                         | Х      | 0     | Х               | Х                               |
| Broil Steady State                                    | 0      | 0     | 0               | 0                               |
| Keep Warm/Hold Warm Preheat                           | ©      | ©     | 0               | 0                               |
| Keep Warm/Hold Warm Steady State                      | 0      | 0     | 0               | 0                               |
| Cvt Bake (Std Preheat) Preheat<br>(True Convect)      | ©      | ©     | ©               | Х                               |
| Cvt Bake (Std Preheat) Steady State<br>(True Convect) | 0      | 0     | 0               | Х                               |

|                                                                            | Relays |       |                 |                                 |  |
|----------------------------------------------------------------------------|--------|-------|-----------------|---------------------------------|--|
| Modes                                                                      | Bake   | Broil | Convect<br>Ring | Convect<br>Fan<br>High<br>Speed |  |
| Cvt Broil (Std Preheat) Steady State<br>(True Convect)                     | 0      | 0     | 0               | Х                               |  |
| Cvt Roast (Std Preheat) Preheat<br>(True Convect)                          | ©      | ©     | ©               | Х                               |  |
| Cvt Roast (Std Preheat) Steady State<br>(True Convect)                     | 0      | 0     | 0               | Х                               |  |
| Convect Recipe Meat (Std Preheat)<br>Preheat (True Convect)                | ©      | ©     | ©               | Х                               |  |
| Convect Recipe Meat (Std Preheat)<br>Steady State (True Convect)           | 0      | 0     | 0               | Х                               |  |
| Convect Recipe Baked Foods<br>(Std Preheat) Preheat (True Convect)         | ©      | ©     | ©               | Х                               |  |
| Convect Recipe Baked Foods<br>(Std Preheat) Steady State<br>(True Convect) | 0      | 0     | 0               | Х                               |  |

|                                                                    | Relays |       |                 |                                 |  |
|--------------------------------------------------------------------|--------|-------|-----------------|---------------------------------|--|
| Modes                                                              | Bake   | Broil | Convect<br>Ring | Convect<br>Fan<br>High<br>Speed |  |
| Convect Recipe Others (Std Preheat)<br>Preheat (True Convect)      | ©      | ©     | ©               | Х                               |  |
| Convect Recipe Others (Std Preheat)<br>Steady State (True Convect) | 0      | 0     | 0               | х                               |  |
| Self Clean (Precise) Preheat                                       | ©      | ©     | 0               | 0                               |  |
| Self Clean (Precise) Steady State                                  | ©      | ©     |                 |                                 |  |
| Steam Clean Preheat A                                              | ©      | ©     | 0               | 0                               |  |
| Steam Clean Preheat B                                              | 0      | ©     | 0               | 0                               |  |
| Steam Clean Steady State                                           | 0      | 0     | 0               | 0                               |  |

#### Legend

| On | Off | On or Off |
|----|-----|-----------|
| Х  | 0   | ©         |

**NOTE:** Pre A/B represents two stages of preheat. SS represents steady state (after reaching preheat temperature).

### **Component Testing Chart**

To properly check live voltage, complete the following steps:

- 1. Unplug oven or disconnect power.
- 2. Connect voltage measurement equipment.

- 3. Plug in oven or reconnect power, and verify voltage measurement.
- 4. Unplug oven or disconnect power.

|                                              | FROM  | то                  | RESISTANCE: MEASURE<br>WITHOUT POWER APPLIED                                                                                                    | NOTES                                                       | NOMINAL<br>VOLTAGE |
|----------------------------------------------|-------|---------------------|----------------------------------------------------------------------------------------------------|-------------------------------------------------------------|--------------------|
| Upper door switch                            | P7-4  | P7-5                | Door open = open circuit<br>Door closed = closed circuit                                                                                                    |                                                             | 5 VDC              |
| Lower door switch                            | P7-4  | P7-6                | Door open = open circuit<br>Door closed = closed circuit                                                                                                    |                                                             | 5 VDC              |
| Upper latch motor                            | P5-5  | W (Neutral)<br>P6-3 | 500-3000Ω                                                                                                    | Latch motor locks door at start of Self-Cleaning cycle.     | 120 VAC            |
| Lower latch motor                            | P5-6  | W (Neutral)<br>P6-3 | 500-3000Ω                                                                                                    | Latch motor locks door at start of Self-Cleaning cycle.     | 120 VAC            |
| Upper oven sensor                            | P10-4 | P10-3               | 1000-1200Ω at room temperature<br>Measure only resistance, not<br>voltage.<br>The operating temperature range<br>is from -40°F (-40°C) to 1100°F<br>(593°C). | Disconnect connector P10 from control before measuring RTD. | NA                 |
| Lower oven sensor                            | P10-1 | P10-2               | 1000-1200Ω at room temperature<br>Measure only resistance, not<br>voltage.<br>The operating temperature range<br>is from -40°F (-40°C) to 1100°F<br>(593°C). | Disconnect connector P10 from control before measuring RTD. | NA                 |
| Oven light                                   | P5-4  | W (Neutral)<br>P6-3 | 0-40Ω nominal                                                                                                    |                                                             | 120 VAC            |
| Lower high-limit switch<br>(Thermal Limiter) | P15-2 | L1                  | Closed circuit $0\Omega$ nominal<br>The switch closed at -31°F<br>(-35°C) and opens at 311°F $\pm$ 7°F<br>(155°C $\pm$ 3.9°C).                               | High-limit switch will open if temperature exceeded.        | 240 VAC            |

|                                              | FROM  | то                  | RESISTANCE: MEASURE<br>WITHOUT POWER APPLIED                                                                 | NOTES                                                                                        | NOMINAL<br>VOLTAGE |
|----------------------------------------------|-------|---------------------|----------------------------------------------------------------------------------------------------|----------------------------------------------------------------------------------------------|--------------------|
| Upper high-limit switch<br>(Thermal Limiter) | P11-2 | L2                  | Closed circuit 0Ω nominal<br>The switch closed at -31°F<br>(-35°C) and opens at 230°F±10°F<br>(110°C±5.5°C). | High-limit switch will open if temperature exceeded.                                         | 240 VAC            |
| Lower bake element                           | P2-3  | P15-1               | 10 - 40 $\Omega$ nominal                                                                                     | For voltage measure in Bake mode; will cycle between Bake and Broil elements on when heating | 240 VAC            |
| Lower broil element                          | P4-2  | P15-1               | 10 - 40 $\Omega$ nominal                                                                                     | For voltage, measure in Broil mode; only broil element on when heating                       | 240 VAC            |
| Upper bake element                           | P1-4  | P11-1               | 10 - 40 $\Omega$ nominal                                                                                     | For voltage measure in Bake mode; will cycle between Bake and Broil elements on when heating | 240 VAC            |
| Upper broil element                          | P3-1  | P11-1               | 10 - 40 $\Omega$ nominal                                                                                     | For voltage, measure in Broil mode; only broil element on when heating                       | 240 VAC            |
| Upper convection<br>element                  | P1-1  | P11-1               | 30 - 40 $\Omega$ nominal                                                                                     |                                                                                              | 120/240 VAC        |
| Convection fan motor                         | P5-1  | W (Neutral)<br>P6-3 | 15 - 20Ω nominal (electric)<br>30 - 35Ω nominal (gas)                                                        | Convection fan runs only in Convection modes.                                                | 120 VAC            |
| Lower cooling fan<br>low speed (LS)          | P5-2  | W (Neutral)<br>P6-3 | 10 - 50 $\Omega$ nominal                                                                                     |                                                                                              | 120 VAC            |
| Lower cooling fan<br>high speed (HS)         | P5-7  | W (Neutral)<br>P6-3 | 10 - 50 $\Omega$ nominal                                                                                     |                                                                                              | 120 VAC            |
| Thermal Fuse                                 | P6-1  | L1                  | Closed/open circuit                                                                                          | 0V closed and N/A when open                                                                  | 120 VAC            |

**NOTE:** The convection fan comes on only after a 5-minute delay in any cooking modes.

### Quick Connect Plugs Table

| FUNCTION                        |
|---------------------------------|
| Relay Input/Output Connector    |
| K3 out (upper convect)          |
| K2 in L1A (upper bake in)       |
| K2 out (upper bake)             |
| Relay Input/Output Connector    |
| K4 in L1C (lower bake element)  |
| K4 out (lower bake element)     |
| K3 in L1B (upper convect)       |
| Relay Input/Output Connector    |
| K1 out (upper broil element)    |
| K1 in L1D (upper broil element) |
| Relay Input/Output Connector    |
| K5 in L1E (lower broil element) |
| K5 out (lower broil element)    |
| Low Power Relay Outputs         |
| K9 (upper convect fan)          |
| K8 (lower LS cooling fan)       |
| K6 (oven light)                 |
| K10 (upper motor driven lock)   |
| K11 (lower motor driven lock)   |
| K12 (lower HS cooling fan)      |
|                                 |

| PIN   | FUNCTION                                    |
|-------|---------------------------------------------|
| P5-8  | No connection                               |
| P5-9  | L1                                          |
| P6    | Control Power Input                         |
| P6-1  | L1                                          |
| P6-2  | No connection                               |
| P6-3  | Neutral                                     |
| P6-4  | No connection                               |
| P6-5  | Chassis ground                              |
| P7    | Switch Inputs                               |
| P7-1  | No connection                               |
| P7-2  | Switch 3, upper motor driven lock switch in |
| P7-3  | Switch 4, lower motor driven lock switch in |
| P7-4  | Latch/door switch strobe                    |
| P7-5  | Switch 1, upper door switch in              |
| P7-6  | Switch 2, lower door switch in              |
| P7-7  | No connection                               |
| P10   | Analog Sensor Inputs                        |
| P10-1 | Analog 1, lower oven cavity RTD             |
| P10-2 | AVSS                                        |
| P10-3 | AVSS                                        |
| P10-4 | Analog 2, upper oven cavity RTD             |
| P11   | Relay Input/Output Connector                |

| PIN    | FUNCTION                                     | PIN    | FUNCTION                                     |
|--------|----------------------------------------------|--------|----------------------------------------------|
| P11-1  | K14 out double line break relay (upper oven) | P12-20 | Return 8                                     |
| P11-2  | K14 in double line break relay (upper oven)  | P12-21 | Lower cavity cancel return                   |
| P12    | Keyboard Interface                           | P12-22 | Warming zone cancel return                   |
| P12-1  | VDD                                          | P13    | Off Board Display Board                      |
| P12-2  | Strobe 1                                     | P13-1  | VFD_Filament                                 |
| P12-3  | Strobe 2                                     | P13-2  | VFD_DATA                                     |
| P12-4  | Strobe 3                                     | P13-3  | VFD_CLOCK                                    |
| P12-5  | Strobe 4                                     | P13-4  | VFD_LATCH                                    |
| P12-6  | Strobe 5                                     | P13-5  | VFD_BLANK                                    |
| P12-7  | Strobe 6                                     | P13-6  | +5V                                          |
| P12-8  | Strobe 7                                     | P13-7  | +32V                                         |
| P12-9  | GND                                          | P13-8  | +12V_VFD                                     |
| P12-10 | Return 1                                     | P13-9  | GND_VFD                                      |
| P12-11 | Return 2                                     | P13-10 | Wide Data_IR                                 |
| P12-12 | Return 3                                     | P13-11 | IR_Wide Enable                               |
| P12-13 | Return 4                                     | P14    | Surface Cutoff Header                        |
| P12-14 | Return 5                                     | P14-1  | +12 vdc                                      |
| P12-15 | Return 6                                     | P14-2  | Ground                                       |
| P12-16 | Return 7                                     | P15    | Relay Input/Output Connector                 |
| P12-17 | Open                                         | P15-1  | K13 out double line break relay (lower oven) |
| P12-18 | Cancel strobe                                | P15-2  | K13 in double line break relay (lower oven)  |
| P12-19 | Upper cavity cancel return                   |        |                                              |

For patent information, please see Pat. www.patent-listing.com

W11336167A NOTE: This sheet contains important Technical Service Data. FOR SERVICE TECHNICIAN ONLY DO NOT REMOVE OR DESTROY

Ne pas enlever ou détruire

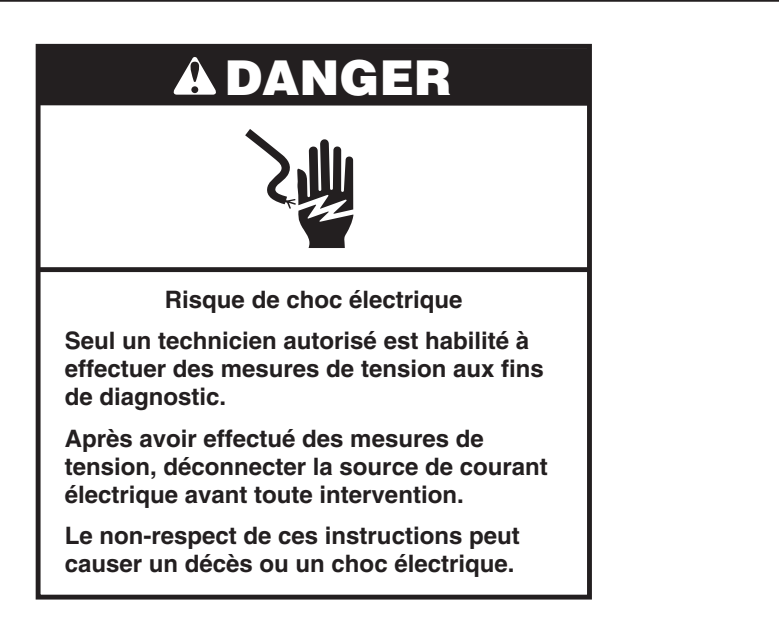

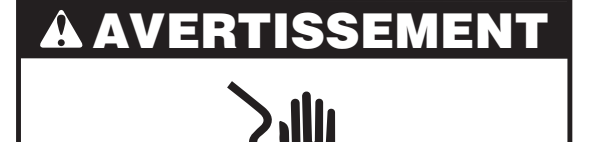

Risque de choc électrique

Déconnecter la source de courant électrique avant l'entretien.

Replacer pièces et panneaux avant de faire la remise en marche.

Le non-respect de ces instructions peut causer un décès ou un choc électrique.

### Mesures de tension - Information de sécurité

Lors des mesures de tension, observer les précautions suivantes :

- Vérifier que les commandes sont à la position d'arrêt afin que l'appareil ne se mette pas en marche lors de la mise sous tension.
- Ménager un espace adéquat libre de toute obstruction pour l'exécution des mesures de tension.
- Maintenir toute personne présente à distance de l'appareil pour éviter tout risque de blessure.
- Toujours utiliser les instruments et outils de test appropriés.
- Après les mesures de tension, veiller à toujours déconnecter la source de courant électrique avant toute intervention.

#### IMPORTANT : Circuits électroniques sensibles aux décharges électrostatiques

Le risque de décharge électrostatique est permanent. Une décharge électrostatique peut détruire ou détériorer les circuits électroniques de la machine. La nouvelle carte peut sembler fonctionner correctement après la réparation, mais une décharge électrostatique peut lui avoir fait subir des contraintes qui provoqueront une défaillance plus tard.

Utiliser un bracelet de décharge électrostatique. Connecter le bracelet de décharge électrostatique au point vert de raccordement à la terre ou à une surface métallique non peinte à l'intérieur de l'appareil.

-0U-

Toucher plusieurs fois de suite avec le doigt un point vert de raccordement à la terre ou une surface métallique non peinte à l'intérieur de l'appareil.

- Avant de retirer la pièce de son emballage, placer le sachet antistatique en contact avec un point vert de raccordement à la terre ou une surface métallique non peinte à l'intérieur de l'appareil.
- Éviter de toucher les composants électroniques ou les broches de contact; manipuler les circuits électroniques de la machine uniquement par les bords.
- Lors du remballage de circuits électroniques défectueux dans le sachet antistatique, observer les instructions ci-dessus.

### Réglage de la température

- 1. Appuyer sur la touche Settings (réglages) ou Options jusqu'à afficher "Temp Calib" (étalonnage de la température).
- 2. Appuyer sur la touche Temp/Time (temp./heure) "+" ou "-" (ou "More" [plus] ou "Less" [moins]) ou sur la touche 3 et 6, selon le modèle, pour sélectionner le four supérieur ou inférieur. Auyer sur la touche Start (mise en marche) ou On (marche) et suivre les instructions. Après 10 secondes, le décalage actuel, s'il existe, est indiqué sur l'afficheur sur une plage de température entre +30°F (18°C) et -30°F (-18°C).
- Appuyer sur la touche Temp/Time (temp./heure) "+" ou "-" (ou "More" [plus] ou "Less" [moins]) ou sur la touche 3 et 6, selon le modèle, pour régler la température par paliers de 5°F (3°C).

- 4. Appuyer sur la touche Start (mise en marche) ou On (marche) pour activer la température de décalage (en n'appuyant pas sur la touche Start ou On, le décalage est automatiquement mémorisé après une minute).
- Le réglage de la température de cuisson au four ne peut pas établir une température de fonctionnement supérieure à 550°F (288°C) ou inférieure à 170°F (77°C), mesurée au centre de la cavité du four.

Après le réglage de la température de cuisson au four, le même décalage est également appliqué automatiquement aux températures de cuisson au gril.

### Mode de diagnostic

Débrancher le four ou déconnecter la source de courant électrique avant d'exécuter les contrôles suivants :

- La corrosion des pièces de connexion est une cause potentielle d'anomalie de fonctionnement des commandes. Inspecter les connexions et contrôler la continuité des circuits à l'aide d'un ohmmètre.
- Exécuter tous les tests ou contrôles à l'aide d'un voltmètre ou multimètre d'une sensibilité de 20 000 Ω par volt CC ou plus.
- Contrôler toutes les connexions avant de remplacer des composants; rechercher conducteurs coupés ou mal branchés, broches défectueuses ou fils insuffisamment engagés dans les connexions. Un faisceau de câblage endommagé doit être remplacé dans son intégralité. Ne pas reconstituer un faisceau de câblage.
- Exécuter les mesures de résistance après avoir débranché le cordon d'alimentation de la prise de courant et déconnecté les connecteurs ou le faisceau de câblage.

#### Procédure générale : tests de diagnostic

1. Brancher le four ou reconnecter la source de courant électrique.

**IMPORTANT**: Dans le mode de test de diagnostic, le technicien peut contrôler de nombreuses fonctions. Les deux aspects à surveiller portent sur l'écran des anomalies (voir les étapes 14 à 15) et l'écran du mode de test semi-automatique (voir les étapes 16 à 20). Le test semi-automatique est une fonction d'autodiagnostic intégrée au module de commande du four, qui fournit toutes les informations nécessaires au diagnostic et à la réparation du four. Suivre les informations à l'écran pour effectuer l'intégralité du test et identifier le code d'erreur et les composants à vérifier.

- 2. Accéder au mode de diagnostic en appuyant sur CANCEL>CANCEL>START (annuler-annuler-mise en marche) ou OFF>OFF>ON (arrêt-arrêt-marche) en moins de 5 secondes.
- 3. Appuyer sur la touche Temp/Time (temp./heure) "+" ou "-" (ou "More" [plus] ou "Less" [moins]) ou sur la touche 3 ou 6, selon le modèle, pour afficher les informations suivantes :
  - Control Reset (réinitialisation du module de commande)
  - Usage (utilisation)
  - Engineering mode (mode ingénierie)

- Test mode (mode de test)
- Faults (anomalies)
- Version
- Display (affichage)
- Semi Automatic Test mode (mode de test semi-automatique)
- 4. Appuyer sur la touche Temp/Time (temp./heure) "+" ou "-" (ou "More" [plus] ou "Less" [moins]) ou sur la touche 3 et 6 jusqu'à afficher "Test Mode" (mode de test). Appuyer ensuite sur la touche Start (mise en marche).
- 5. Pour activer manuellement les relais en mode de test, appuyer sur les touches suivantes :

| Touche utilisée     | Relais activé                                                     |
|---------------------|-------------------------------------------------------------------|
| Bake (supérieur)    | K2 (élément de cuisson au four) marche/arrêt                      |
| Broil (supérieur)   | K1 (élément de cuisson au gril) marche/arrêt                      |
| Convect (supérieur) | K3 (élément de convection) marche/arrêt                           |
| 7                   | K9 (ventilateur de convection supérieur) marche/arrêt             |
| 4                   | K12 (ventilateur de refroidissement VÉ inférieur)<br>marche/arrêt |
| 8                   | K8 (ventilateur de refroidissement VB inférieur)<br>marche/arrêt  |
| Lampe du four       | K6 (lampe du four) marche/arrêt                                   |
| 1                   | K10 (loquet motorisé supérieur)                                   |
| 2                   | K11 (loquet motorisé inférieur)                                   |

#### **REMARQUE :**

En mode de test, les relais à disjonction bipolaire (DLB) K13 et K14 sont activés automatiquement.

Lorsqu'un relais est activé, la lettre correspondante indiquée dans le tableau s'affiche.

| Relais activé                                                  | Affichage |
|----------------------------------------------------------------|-----------|
| Cuisson au four                                                | b         |
| Cuisson au gril                                                | r         |
| Élément de convection                                          | С         |
| Ventilateur de convection<br>(sur les modèles avec convection) | Н         |
| Ventilateur de refroidissement VÉ                              | СН        |
| Ventilateur de refroidissement VB                              | CL        |
| Porte ouverte                                                  | l         |
| Porte fermée                                                   | 0         |
| Lampe du four                                                  | %         |
| Loquet motorisé (MDL) verrouillé                               | L         |
| Loquet motorisé (MDL) déverrouillé                             | U         |

**REMARQUE :** Si le module de commande détecte que le capteur de la cavité est ouvert ou non connecté, l'affichage indique "0Pn" (open, ouvert). Si le module de commande détecte que le capteur de la cavité est en court-circuit, l'affichage indique "Srt" (short, court-circuit).

- 6. Appuyer sur la touche Temp/Time (temp./heure) "+" ou "-" (ou "More" [plus] ou "Less" [moins]) ou sur la touche 3 et 6 jusqu'à afficher "Usage" (utilisation). Appuyer ensuite sur la touche Start (mise en marche) ou On (marche).
- 7. Sélectionner le temps de fonctionnement ("On") des différents modes pour chaque cavité afin de vérifier leur utilisation (valeurs en heures).
- 8. Appuyer sur la touche Temp/Time (temp./heure) "+" ou "-" (ou "More" [plus] ou "Less" [moins]) ou sur la touche 3 et 6 jusqu'à afficher "Version". Appuyer ensuite sur la touche Start (mise en marche) ou On (marche).
- 9. Vérifier la version du logiciel.
- 10. Appuyer sur la touche Temp/Time (temp./heure) "+" ou "-" (ou "More" [plus] ou "Less" [moins]) ou sur la touche 3 et 6 jusqu'à afficher "Display" (affichage). Appuyer ensuite sur la touche Start (mise en marche) ou On (marche).
- 11. Vérifier que tous les segments de l'afficheur sont allumés.

- 12. Appuyer sur la touche Temp/Time (temp./heure) "+" ou "-" (ou "More" [plus] ou "Less" [moins]) ou sur la touche 3 et 6 jusqu'à afficher "Control Reset" (réinitialisation du module de commande). Appuyer ensuite sur la touche Start (mise en marche) ou On (marche).
- 13. Le module de commande est réinitialisé par logiciel.
- 14. Appuyer sur la touche Temp/Time (temp./heure) "+" ou "-" (ou "More" [plus] ou "Less" [moins]) ou sur la touche 3 et 6 jusqu'à afficher "Faults" (anomalies). Appuyer ensuite sur la touche Start (mise en marche) ou On (marche).
- **15.** Appuyer sur la touche Temp/Time (temp./heure) "+" ou "-" (ou "More" [plus] ou "Less" [moins]) ou sur la touche 3 et 6 pour parcourir les erreurs et consulter toutes les anomalies mémorisées.
- 16. Appuyer sur la touche Temp/Time (temp./heure) "+" ou "-" (ou "More" [plus] ou "Less" [moins]) ou sur la touche 3 et 6 jusqu'à afficher "Semi Auto Test" (test semi-automatique). Appuyer ensuite sur la touche Start (mise en marche) ou On (marche).
  - Le test semi-automatique est la procédure de diagnostic améliorée, dans laquelle le module de commande teste automatiquement toutes les charges de ses relais et E/S et signale les anomalies et défaillances.
- 17. Ouvrir et fermer la porte du four au moment demandé.
- 18. Appuyer sur la touche appropriée pour indiquer "Yes" (oui) ou "No" (non) pour le relais de composant soumis au test. Le module de commande affiche les codes d'anomalie de composant appropriés au format "F#E#"; la description de l'anomalie du composant est également indiquée.
- Si aucune anomalie n'est détectée, l'écran de commande affiche "Control good - No Fault Found" (module de commande correct, aucune anomalie détectée).
- 20. Ne pas remplacer le module de commande, sauf si l'afficheur indique que le module de commande ne fonctionne pas ou si une instruction l'exige.

#### **REMARQUES :**

- La touche Cancel (annuler) ou Off (arrêt) peut être utilisée à tout moment en mode de diagnostic ou dans l'un des sous-menus. Appuyer sur la touche Cancel (annuler) ou Off (arrêt) pour que le module de commande revienne à l'écran indiquant l'heure du jour.
- L'accès au mode de diagnostic annule toute activité en cours du four.
- Attendre que le four ait refroidi avant d'entrer dans le mode de diagnostic.
- Le test semi-automatique est une fonction d'autodiagnostic intégrée au module de commande du four.

- Le mode de diagnostic s'interrompt automatiquement après 5 minutes d'inactivité pour revenir à l'écran indiquant l'heure du jour.
- Pour effacer tous les codes d'erreur : accéder au mode de diagnostic en appuyant sur CANCEL>CANCEL>START (annuler-annuler-mise en marche) ou OFF>OFF>ON (arrêt-arrêt-marche) en moins de 5 secondes. Appuyer sur la touche Temp/Time (temp./heure) "+" ou "-" (ou "More" [plus] ou "Less" [moins]) ou sur la touche 3 ou 6 jusqu'à afficher "Faults" (anomalies). Appuyer sur START TIME (heure de mise en marche) ou DELAY START (mise en marche différée) pour effacer tous les codes d'erreur.

### Procédure générale : test de diagnostic/codes d'anomalie

- 1. Brancher le four ou connecter la source de courant électrique.
- 2. Accéder au mode de diagnostic.
- **3.** Appuyer sur la touche Start (mise en marche) ou On (marche) pour consulter les codes d'anomalie.

La séquence ci-dessous présente la méthode pour interpréter les codes d'anomalie :

- 1. Tous les témoins à DEL clignotent (1 s allumé, 1 s éteint).
- 2. Le nombre de clignotements des DEL s'affiche. Par exemple, si le chiffre 5 s'affiche, les DEL ont clignoté 5 fois.
- 3. Un code s'affiche, suivi 2 secondes plus tard par un autre code.
- 4. Le premier code affiché indique le nombre qui suit F, le deuxième code le nombre qui suit E.
- 5. Une pause de 5 secondes suit le code "E" pour distinguer les codes d'anomalie.
- 6. La séquence des codes d'anomalie reste active sur l'afficheur tant que la touche Start (mise en marche) ou On (marche) n'est pas enfoncée.
- 7. Appuyer sur la touche Start (mise en marche) ou On (marche) pour afficher le code d'anomalie suivant.

#### **REMARQUES :**

- L'accès au mode de diagnostic annule toute opération du four en cours.
- Attendre que le four et la table de cuisson aient refroidi avant d'entrer dans le mode de diagnostic.
- Au maximum, 10 codes d'erreur sont mémorisés.

Le mode de service s'interrompt automatiquement après 5 minutes pour revenir à l'affichage de l'heure.

| CODE | SIGNIFICATION                                                                                                    | DÉLAI AVANT<br>AFFICHAGE                                            | AC       | TION CORRECTIVE SUGGÉRÉE                                                                                                    |
|------|----------------------------------------------------------------------------------------------------|---------------------------------------------------------------------|----------|----------------------------------------------------------------------------------------------------|
|      | Feature Not Available<br>(fonction non disponible)<br>Ce message défile sur l'affichage lorsqu'une défaillance                                                                                                    | À tout moment                                                       | 1.       | Éteindre et rallumer l'appareil (patienter 30 secondes avant<br>la remise sous tension). Si le message d'erreur s'affiche<br>à nouveau, passer à l'étape 2; s'il n'a pas réapparu après<br>120 secondes, passer à l'étape 6.                                                           |
|      | est detectee pendant que l'utilisateur saist les données<br>de programmation initiales et lorsque l'activation<br>d'une fonction bloquiée est totrée. Des disconstances                                                      |                                                                     | 2.       | Débrancher l'appareil ou déconnecter la source de courant<br>électrique.                                                                                                    |
|      | extérieures peuvent également provoquer un mode                                                                                                    |                                                                     | 3.       | Remplacer la carte de commande principale.                                                                                                    |
|      | d'anomalie fantôme.                                                                                                    |                                                                     | 4.       | Replacer pièces et panneaux avant de faire la remise en marche.                                                                                                    |
|      |                                                                                                    |                                                                     | 5.       | Brancher l'appareil ou reconnecter la source de courant<br>électrique.                                                                                                    |
|      |                                                                                                    |                                                                     | 6.       | Vérifier que le fonctionnement est normal. Accéder au mode de<br>diagnostic pour afficher l'écran "Faults" (anomalies). Appuyer sur<br>START TIME (heure de mise en marche) ou DELAY START (mise<br>en marche différée) pour effacer chaque code d'erreur.                             |
| F1E0 | <b>EEPROM – erreur communication</b><br>Le module de commande s'est verrouillé en raison<br>d'une anomalie de communication imprévue. Cette<br>erreur est souvent corrigée en éteignant l'appareil,<br>puis en le rallumant. | Dès que le module<br>de commande<br>détecte un<br>événement imprévu | 1.<br>2. | Éteindre et rallumer l'appareil (patienter 30 secondes avant<br>la remise sous tension). Si le code d'erreur s'affiche à nouveau,<br>passer à l'étape 2; s'il n'a pas réapparu après 120 secondes,<br>passer à l'étape 6.<br>Débrancher l'appareil ou déconnecter la source de courant |
|      |                                                                                                    |                                                                     |          | électrique.                                                                                                    |
|      |                                                                                                    |                                                                     | 3.       | Remplacer la carte de commande principale.                                                                                                    |
|      |                                                                                                    |                                                                     | 4.       | Replacer pieces et panneaux avant de faire la remise en marche.                                                                                                    |
|      |                                                                                                    |                                                                     | 5.       | Brancher l'appareil ou reconnecter la source de courant<br>électrique.                                                                                                    |
|      |                                                                                                    |                                                                     | 6.       | Vérifier que le fonctionnement est normal. Accéder au mode de<br>diagnostic pour afficher l'écran "Faults" (anomalies). Appuyer sur<br>START TIME (heure de mise en marche) ou DELAY START (mise<br>en marche différée) pour effacer chaque code d'erreur.                             |

### Procédures de résolution des codes de défaillance/erreur présentés sur l'afficheur

| CODE | SIGNIFICATION                                                                                                    | DÉLAI AVANT<br>AFFICHAGE                                                        | ACTION CORRECTIVE SUGGÉRÉE |                                                                                                    |
|------|----------------------------------------------------------------------------------------------------|---------------------------------------------------------------------------------|----------------------------|----------------------------------------------------------------------------------------------------|
| F1E1 | <b>RTD supérieur non étalonné</b><br>Le module de commande principal est verrouillé car<br>le convertisseur A/N supérieur n'est pas étalonné. | Dans les<br>20 secondes<br>après la perte de<br>l'étalonnage de<br>la diode RTD | 1.<br>2.<br>3.<br>4.<br>5. | Débrancher l'appareil ou déconnecter la source de courant<br>électrique.<br>Remplacer la carte de commande principale.<br>Replacer pièces et panneaux avant de faire la remise en marche.<br>Brancher l'appareil ou reconnecter la source de courant<br>électrique.<br>Vérifier que le fonctionnement est normal. Accéder au mode de<br>diagnostic pour afficher l'écran "Faults" (anomalies). Appuyer sur<br>START TIME (heure de mise en marche) ou DELAY START (mise<br>en marche difficie) pour offacer offacer de diversit   |
| F1E2 | <b>RTD inférieur non étalonné</b><br>Le module de commande principal est verrouillé car le<br>convertisseur A/N inférieur n'est pas étalonné. | Dans les<br>20 secondes<br>après la perte de<br>l'étalonnage de<br>la diode RTD | 1.<br>2.<br>3.<br>4.<br>5. | Débrancher l'appareil ou déconnecter la source de courant<br>électrique.<br>Remplacer la carte de commande principale.<br>Replacer pièces et panneaux avant de faire la remise en marche.<br>Brancher l'appareil ou reconnecter la source de courant<br>électrique.<br>Vérifier que le fonctionnement est normal. Accéder au mode de<br>diagnostic pour afficher l'écran "Faults" (anomalies). Appuyer sur<br>START TIME (heure de mise en marche) ou DELAY START (mise<br>en marche différée) pour effacer chaque code d'erreur. |

| CODE | SIGNIFICATION                                                                                                    | DÉLAI AVANT<br>AFFICHAGE                                                                                                    | ACTION CORRECTIVE SUGGÉRÉE                                                                                                    |
|------|----------------------------------------------------------------------------------------------------|----------------------------------------------------------------------------------------------------|----------------------------------------------------------------------------------------------------|
| F1E5 | Utilisation du capteur hors plage<br>Le module de commande s'est verrouillé en raison d'un<br>problème interne relatif à une valeur du capteur.<br>Fours combinés : Le commande du micro-ondes<br>s'est verrouillé en raison d'un problème interne relatif<br>à une valeur du capteur. | Dans les<br>60 secondes<br>après la détection<br>par le module<br>de commande<br>principal d'une<br>valeur de capteur<br>non reconnue | <ol> <li>Débrancher l'appareil ou déconnecter la source de courant<br/>électrique.</li> <li>Remplacer la carte de commande principale.</li> <li>Replacer pièces et panneaux avant de faire la remise en marche.</li> <li>Brancher l'appareil ou reconnecter la source de courant électrique.</li> <li>Vérifier que le fonctionnement est normal. Accéder au mode de<br/>diagnostic pour afficher l'écran "Faults" (anomalies). Appuyer sur<br/>START TIME (heure de mise en marche) ou DELAY START (mise<br/>en marche différée) pour effacer chaque code d'erreur.</li> <li>Fours combinés :         <ol> <li>Débrancher l'appareil ou déconnecter la source de courant<br/>électrique.</li> <li>Vérifier les connexions suivantes sur le gestionnaire du four<br/>à micro-ondes:</li></ol></li></ol> |

| CODE | SIGNIFICATION                                                                                                    | DÉLAI AVANT<br>AFFICHAGE                                                                                    | AC                         | TION CORRECTIVE SUGGÉRÉE                                                                                                    |
|------|----------------------------------------------------------------------------------------------------|----------------------------------------------------------------------------------------------------|----------------------------|----------------------------------------------------------------------------------------------------|
| F1E7 | Thermistance de la carte électronique ouverte<br>ou court-circuitée<br>Le module de commande principal s'est verrouillé après<br>avoir détecté une valeur du capteur de température<br>embarqué supérieure à 302°F (150°C) ou inférieure à 14°F<br>(-10°C). | Dans les<br>20 secondes après<br>la détection d'une<br>valeur hors plage<br>de la thermistance<br>embarquée | 1.<br>2.<br>3.<br>4.<br>5. | Débrancher l'appareil ou déconnecter la source de courant<br>électrique.<br>Remplacer la carte de commande principale.<br>Replacer pièces et panneaux avant de faire la mise en marche.<br>Brancher l'appareil ou reconnecter la source de courant électrique.<br>Vérifier que le fonctionnement est normal. Accéder au mode de<br>diagnostic pour afficher l'écran "Faults" (anomalies). Appuyer sur<br>START TIME (heure de mise en marche) ou DELAY START (mise<br>en marche différée) pour effacer chaque code d'erreur. |
| F1E9 | File d'attente WIDE pleine<br>Le module de commande s'est verrouillé en raison de<br>la saturation du bus de données. Cette erreur est souvent<br>corrigée en éteignant l'appareil, puis en le rallumant                                                    | Dans les<br>60 secondes après<br>la saturation du bus<br>de données                                         | 1.                         | Éteindre et rallumer l'appareil (patienter 30 secondes avant<br>la remise sous tension). Si le code d'erreur s'affiche à nouveau,<br>passer à l'étape 2; s'il n'a pas réapparu après 120 secondes,<br>passer à l'étape 6.                                                                                                    |
|      |                                                                                                    |                                                                                                    | 2.                         | Débrancher l'appareil ou déconnecter la source de courant<br>électrique.                                                                                                    |
|      |                                                                                                    |                                                                                                    | 3.                         | Remplacer la carte de commande principale.                                                                                                    |
|      |                                                                                                    |                                                                                                    | 4.                         | Replacer pièces et panneaux avant de faire la mise en marche.                                                                                                    |
|      |                                                                                                    |                                                                                                    | 5.                         | Brancher l'appareil ou reconnecter la source de courant électrique.                                                                                                    |
|      |                                                                                                    |                                                                                                    | 6.                         | Vérifier que le fonctionnement est normal. Accéder au mode de diagnostic pour afficher l'écran "Faults" (anomalies). Appuyer sur START TIME (heure de mise en marche) ou DELAY START (mise en marche différée) pour effacer chaque code d'erreur.                                                                                                    |

| CODE | SIGNIFICATION                                    | DÉLAI AVANT<br>AFFICHAGE     | AC                                                                       | TION CORRECTIVE SUGGÉRÉE                                                                                                    |
|------|--------------------------------------------------|------------------------------|--------------------------------------------------------------------------|----------------------------------------------------------------------------------------------------|
| F2E0 | E0 Clavier déconnecté Dans les 60 secondes après | 1.                           | Débrancher l'appareil ou déconnecter la source de courant<br>électrique. |                                                                                                    |
|      | plus le clavier.                                 | la déconnexion<br>du clavier | 2.                                                                       | Vérifier les connexions entre le clavier et le module de commande<br>principal (connecteur P12). Si les connexions présentent du jeu/<br>sont débranchées, les reconnecter.                                                                                                    |
|      |                                                  |                              | 3.                                                                       | Replacer pièces et panneaux avant de faire la remise en marche.                                                                                                    |
|      |                                                  |                              | 4.                                                                       | Brancher l'appareil ou reconnecter la source de courant électrique.<br>Patienter 60 secondes pour que le module de commande principal<br>détecte le clavier. Si le code d'erreur s'affiche à nouveau, passer à<br>l'étape 5; s'il ne réapparaît pas, passer à l'étape 11.        |
|      |                                                  |                              | 5.                                                                       | Inspecter le connecteur du clavier, son câble et le connecteur<br>P12 du module de commande principal à la recherche de<br>détériorations (languette de verrouillage cassée, broches tordues,<br>etc.). En cas de détérioration visible, remplacer les composants<br>endommagés. |
|      |                                                  |                              | 6.                                                                       | Replacer pièces et panneaux avant de faire la remise en marche.                                                                                                    |
|      |                                                  |                              | 7. Br<br>Pa<br>dé<br>l'é<br>8. Si<br>da                                  | Brancher l'appareil ou reconnecter la source de courant électrique.<br>Patienter 60 secondes pour que le module de commande principal<br>détecte le clavier. Si le code d'erreur s'affiche à nouveau, passer à<br>l'étape 8; s'il ne réapparaît pas, passer à l'étape 11.        |
|      |                                                  |                              |                                                                          | Si le code d'erreur s'affiche à nouveau, remplacer les composants dans l'ordre de probabilité de défaillance suivant :                                                                                                    |
|      |                                                  |                              |                                                                          | a. Câble du clavier                                                                                                    |
|      |                                                  |                              |                                                                          | b. Clavier                                                                                                    |
|      |                                                  |                              |                                                                          | c. Module de commande principal                                                                                                    |
|      |                                                  |                              | 9.                                                                       | Replacer pièces et panneaux avant de faire la remise en marche.                                                                                                    |
|      |                                                  |                              | 10.                                                                      | Brancher le four ou reconnecter la source de courant électrique.                                                                                                    |
|      |                                                  |                              | 11.                                                                      | Vérifier que le fonctionnement est normal. Accéder au mode de diagnostic pour afficher l'écran "Faults" (anomalies). Appuyer sur START TIME (heure de mise en marche) ou DELAY START (mise en marche différée) pour effacer chaque code d'erreur.                                |

| CODE | SIGNIFICATION                                                                                                    | DÉLAI AVANT<br>AFFICHAGE                            | AC | TION CORRECTIVE SUGGÉRÉE                                                                                                    |
|------|----------------------------------------------------------------------------------------------------|-----------------------------------------------------|----|----------------------------------------------------------------------------------------------------|
| F2E1 | <b>Touche bloquée</b><br>Le module de commande principal a détecté qu'une<br>touche a été enfoncée pendant une longue période.                                                                                                    | Dans les<br>120 secondes<br>après avoir<br>maintenu | 1. | Éteindre et rallumer l'appareil (patienter 30 secondes avant<br>la remise sous tension). Si le code d'erreur s'affiche à nouveau,<br>passer à l'étape 2; s'il n'a pas réapparu après 120 secondes,<br>passer à l'étape 6.                         |
|      | pendant trop longtemps.                                                                                                    | une touche<br>enfoncée                              | 2. | Débrancher l'appareil ou déconnecter la source de courant<br>électrique.                                                                                                    |
|      |                                                                                                    |                                                     | 3. | Remplacer le clavier.                                                                                                    |
|      |                                                                                                    |                                                     | 4. | Replacer pièces et panneaux avant de faire la remise en marche.                                                                                                    |
|      |                                                                                                    |                                                     | 5. | Brancher le four ou reconnecter la source de courant électrique.                                                                                                    |
|      |                                                                                                    |                                                     | 6. | Vérifier que le fonctionnement est normal. Accéder au mode de diagnostic pour afficher l'écran "Faults" (anomalies). Appuyer sur START TIME (heure de mise en marche) ou DELAY START (mise en marche différée) pour effacer chaque code d'erreur. |
| F2E2 | <b>PE2</b> Erreur de la touche Cancel ou Off<br>Le module de commande principal a détecté que<br>la touche Cancel (annulation) ou Off (arrêt) a été enfoncée<br>maintenu une longue période. L'utilisateur a peut-être<br>maintenu une touche enfoncée pendant trop longtemps.Dans les<br>20 secondes<br>après avoir<br>maintenu<br>une touche<br>enfoncée | Dans les<br>20 secondes<br>après avoir<br>maintenu  | 1. | Éteindre et rallumer l'appareil (patienter 30 secondes avant<br>la remise sous tension). Si le code d'erreur s'affiche à nouveau,<br>passer à l'étape 2; s'il n'a pas réapparu après 20 secondes,<br>passer à l'étape 6.                          |
|      |                                                                                                    | une touche<br>enfoncée                              | 2. | Débrancher l'appareil ou déconnecter la source de courant<br>électrique.                                                                                                    |
|      |                                                                                                    |                                                     | 3. | Remplacer le clavier.                                                                                                    |
|      |                                                                                                    |                                                     | 4. | Replacer pièces et panneaux avant de faire la remise en marche.                                                                                                    |
|      |                                                                                                    |                                                     | 5. | Brancher le four ou reconnecter la source de courant électrique.                                                                                                    |
|      |                                                                                                    |                                                     | 6. | Vérifier que le fonctionnement est normal. Accéder au mode de diagnostic pour afficher l'écran "Faults" (anomalies). Appuyer sur START TIME (heure de mise en marche) ou DELAY START (mise en marche différée) pour effacer chaque code d'erreur. |

| CODE | SIGNIFICATION                                                                                                    | DÉLAI AVANT<br>AFFICHAGE                                            | AC  | TION CORRECTIVE SUGGÉRÉE                                                                                                    |
|------|----------------------------------------------------------------------------------------------------|---------------------------------------------------------------------|-----|----------------------------------------------------------------------------------------------------|
| F3E0 | Capteur principal (supérieur) ouvert ou court-<br>circuité                                                                        | Dans les<br>20 secondes                                             | 1.  | Débrancher l'appareil ou déconnecter la source de courant<br>électrique.                                                                                                    |
|      | Le module de commande principal a détecté une valeur<br>de température de la cavité supérieure >995°F (535°C)<br>ou <0°F (-18°C). | après avoir activé<br>une fonction de<br>cuisson ou de<br>nettoyage | 2.  | Rechercher sur le connecteur P10 du module de commande<br>principal une éventuelle broche ou connexion mal établie. Si<br>tel est le cas, la reconnecter ou remplacer le câblage et passer<br>à l'étape 10. Si tel n'est pas le cas, passer à l'étape 3.                                                                                                    |
|      | P10-3<br>P10-4<br>Commande du<br>four Maxwell                                                                                     |                                                                     | 3.  | Mesurer la résistance entre les broches P10-3 et P10-4 du<br>module de commande principal. À température ambiante,<br>la résistance du capteur de température doit être comprise<br>entre 1000 $\Omega$ et 1200 $\Omega$ . Rebrancher le connecteur P10. Si<br>la résistance mesurée appartient à l'intervalle, passer à l'étape 4.<br>Si la résistance mesurée n'appartient pas à l'intervalle, passer<br>à l'étape 9.               |
|      |                                                                                                    |                                                                     | 4.  | Replacer pièces et panneaux avant de faire la remise en marche.                                                                                                    |
|      |                                                                                                    |                                                                     | 5.  | Brancher le four ou reconnecter la source de courant électrique.                                                                                                    |
|      |                                                                                                    |                                                                     | 6.  | Choisir une fonction de cuisson (par exemple cuisson au four).<br>Si le code d'erreur n'a pas réapparu après 20 secondes, passer<br>à l'étape 12; s'il s'affiche à nouveau, passer à l'étape 7.                                                                                                    |
|      |                                                                                                    |                                                                     | 7.  | Débrancher l'appareil ou déconnecter la source de courant<br>électrique.                                                                                                    |
|      |                                                                                                    |                                                                     | 8.  | Remplacer le module de commande principal et passer à l'étape 10.                                                                                                    |
|      |                                                                                                    |                                                                     | 9.  | Inspecter les connexions du capteur de température de la cavité supérieure. Le débrancher et mesurer la résistance entre ses bornes. À température ambiante, la résistance du capteur de température doit être comprise entre 1000 $\Omega$ et 1200 $\Omega$ . Si la résistance mesurée n'est pas dans cet intervalle, remplacer le capteur de température. Si la résistance mesurée appartient à l'intervalle, remplacer le câblage. |
|      |                                                                                                    |                                                                     | 10. | Replacer pièces et panneaux avant de faire la remise en marche.                                                                                                    |
|      |                                                                                                    |                                                                     | 11. | Brancher le four ou reconnecter la source de courant électrique.                                                                                                    |
|      |                                                                                                    |                                                                     | 12. | Choisir une fonction de cuisson (par exemple cuisson au four) et vérifier après 20 secondes que le code d'erreur ne s'affiche plus. Vérifier que le fonctionnement est normal. Accéder au mode de diagnostic pour afficher l'écran "Faults" (anomalies). Appuyer sur START TIME (heure de mise en marche) ou DELAY START (mise en marche différée) pour effacer chaque code d'erreur.                                                 |

| CODE | SIGNIFICATION                                                                                                    | DÉLAI AVANT<br>AFFICHAGE                                                                       | ACTION CORRECTIVE SUGGÉRÉE                                                                                                    |
|------|----------------------------------------------------------------------------------------------------|------------------------------------------------------------------------------------------------|----------------------------------------------------------------------------------------------------|
| F3E1 | Capteur principal (inférieur) ouvert ou<br>court-circuité<br>Le module de commande principal a détecté une valeur<br>de température de la cavité inférieure >995°F (535°C)<br>ou <0°F (-18°C). | Dans les<br>20 secondes<br>après avoir activé<br>une fonction de<br>cuisson ou de<br>nettoyage | <ol> <li>Débrancher l'appareil ou déconnecter la source de courant<br/>électrique.</li> <li>Rechercher sur le connecteur P10 du module de commande<br/>principal une éventuelle broche ou connexion mal établie.<br/>Si tel est le cas, la reconnecter ou remplacer le câblage et<br/>passer à l'étape 10. Si tel n'est pas le cas, passer à l'étape 3.</li> <li>Mesurer la résistance entre les broches P10-1 et P10-2 du module<br/>de commande principal. À température ambiante, la résistance<br/>du capteur de température doit être comprise entre 1000 Ω et<br/>1200 Ω. Rebrancher le connecteur P10. Si la résistance mesurée<br/>appartient à l'intervalle, passer à l'étape 4. Si la résistance<br/>mesurée n'appartient pas à l'intervalle, passer à l'étape 9.</li> <li>Replacer pièces et panneaux avant de faire la remise en marche.</li> <li>Brancher le four ou reconnecter la source de courant électrique.</li> <li>Choisir une fonction de cuisson (par exemple cuisson au four).<br/>Si le code d'erreur n'a pas réapparu après 20 secondes, passer<br/>à l'étape 12; s'il s'affiche à nouveau, passer à l'étape 7.</li> <li>Débrancher l'appareil ou déconnecter la source de courant<br/>électrique.</li> <li>Remplacer le module de commande principal et passer à l'étape 10.</li> <li>Inspecter les connexions du capteur de température de la cavité<br/>inférieure. Le débrancher et mesurer la résistance entre ses<br/>bornes. À température ambiante, la résistance du capteur de<br/>température doit être comprise entre 1000 Ω et 1200 Ω. Si<br/>la résistance mesurée n'est pas dans cet intervalle, remplacer<br/>le capteur de température. Si la résistance mesurée appartient<br/>à l'intervalle, remplacer le càblage.</li> <li>Replacer pièces et panneaux avant de faire la remise en marche.</li> <li>Brancher le four ou reconnecter la source de courant électrique.</li> <li>Choisir une fonction de cuisson (par exemple cuisson au four) et<br/>vérifier après 20 secondes que le code d'erreur ne s'affiche plus.<br/>Vérifier que le fonctionnement est normal. Accéder au mode de<br/>diagnostic pour affiche</li></ol> |

| CODE | SIGNIFICATION                                                                                                    |                                                                                                    | DÉLAI AVANT<br>AFFICHAGE                                                                  | AC                                           | TION CORRECTIVE SUGGÉRÉE                                                                                                    |
|------|----------------------------------------------------------------------------------------------------|----------------------------------------------------------------------------------------------------|-------------------------------------------------------------------------------------------|----------------------------------------------|----------------------------------------------------------------------------------------------------|
| F4E1 | Thermistance du<br>à micro-ondes o<br>Le capteur s'ouvre lo<br>est supérieure à 995<br>Le capteur est court<br>de température est i<br>Thermistance<br>de magnétron | A magnétron du four<br>povert ou courtcircuité<br>orsque la lecture de température<br>°F (535°C).<br>-circuité lorsque la lecture<br>nférieure à -0,4°F (-18°C).<br>Gestionnaire du four<br>à micro-ondes | AFFICHAGE<br>Dans les<br>60 secondes<br>suivant le<br>rétablissement<br>de l'alimentation | 1.<br>2.<br>3.<br>4.<br>5.<br>6.<br>7.<br>8. | Débrancher l'appareil ou déconnecter la source de courant électrique.<br>Verifier le connecteur P21 du gestionnaire du four a micro-ondes.<br>Debrancher le connecteur P21 et mesurer la resistance de la thermistance. Sa resistance doit etre de 27,8kΩ a 25°C (77°F).<br>Verifier que la thermistance n'est pas court-circuitee a la terre.<br>Si les controles sur la thermistance ne sont pas corrects,<br>la remplacer. Si les controles sur la thermistance sont corrects,<br>remplacer le gestionnaire du four a micro-ondes.<br>Replacer pièces et panneaux avant de faire la remise en marche.<br>Brancher le four ou reconnecter la source de courant électrique.<br>Pour verifier si le code d'erreur est toujours present, lancer<br>une fonction de cuisson dans le four a microondes et patienter<br>une minute.<br>Vérifier que le fonctionnement est normal. Accéder au mode de<br>diagnostic pour afficher l'écran "Faults" (anomalies). Appuyer<br>sur START TIME (heure de mise en marche) ou DELAY START<br>(mise en marche différée) pour effacer chaque code d'erreur. |
|      |                                                                                                    |                                                                                                    |                                                                                           |                                              |                                                                                                    |

| CODE | SIGNIFICATION                                                                                                |                                                                                                    | DÉLAI AVANT<br>AFFICHAGE                                                                                    | AC                         | TION CORRECTIVE SUGGÉRÉE                                                                                                    |
|------|----------------------------------------------------------------------------------------------------|----------------------------------------------------------------------------------------------------|----------------------------------------------------------------------------------------------------|----------------------------|----------------------------------------------------------------------------------------------------|
| F4E4 | Capteur d'humidi<br>ouvert ou court-o<br>L'ohmmètre détecte u<br>ou importante que la<br>77°F±10 °F (25°C±10 | <b>té du four à micro-ondes</b><br><b>sircuité</b><br>une résistance beaucoup plus faible<br>valeur approximative de 2800Ω à<br>°C).<br>Gestionnaire du four<br>à micro-ondes | AFFICHAGE<br>Dans les<br>60 secondes<br>après avoir activé<br>une fonction de<br>cuisson ou de<br>nettoyage | AC<br>1.<br>2.<br>3.<br>4. | Débrancher l'appareil ou déconnecter la source de courant<br>électrique.<br>Vérifier le connecteur P23 du gestionnaire du four à micro-ondes.<br>Débrancher le connecteur P23 et mesurer la résistance du<br>capteur. La résistance entre les broches P23-3 et P23-1 doit être<br>la même qu'entre les broches P23-3 et P23-2.<br>Vérifier que le capteur n'est pas court-circuité à la terre. Si<br>les contrôles sur un capteur ne sont pas corrects, le remplacer.<br>Si les contrôles sur les capteurs sont corrects, remplacer<br>le gestionnaire du four à micro-ondes.<br>Replacer pièces et panneaux avant de faire la remise en marche. |
|      | Capteur<br>d'humidité<br>1600                                                                                | P23                                                                                                    |                                                                                                    | 6.<br>7.<br>8.             | Brancher le four ou reconnecter la source de courant électrique.<br>Pour verifier si le code d'erreur est toujours present, lancer<br>une fonction de cuisson dans le four a microondes et patienter<br>une minute.<br>Vérifier que le fonctionnement est normal. Accéder au mode de<br>diagnostic pour afficher l'écran "Faults" (anomalies). Appuyer<br>sur START TIME (heure de mise en marche) ou DELAY START<br>(mise en marche différée) pour effacer chaque code d'erreur.                                                                                                    |

| CODE | SIGNIFICATION                                                                                                    | DÉLAI AVANT<br>AFFICHAGE                       | AC  | TION CORRECTIVE SUGGÉRÉE                                                                                                    |  |  |  |
|------|----------------------------------------------------------------------------------------------------|------------------------------------------------|-----|----------------------------------------------------------------------------------------------------|--|--|--|
| F5E0 | Non-concordance entre les contacteurs<br>de la porte et du loquet.                                                                                                    | Lorsque le<br>loquet doit être<br>déverrouillé | 1.  | Vérifier le verrouillage de la porte. Si la porte est verrouillée, passer<br>à l'étape 2. Si la porte est déverrouillée, débrancher l'appareil ou<br>déconnecter la source de courant électrique et passer à l'étape 9.                                                                                                    |  |  |  |
|      | est verrouillée alors qu'elle devrait être déverrouillée.<br>Le loquet motorisé fonctionne pendant 3 tours complets<br>pour tenter un déverrouillage, après quoi il s'arrête dans                                                                                                    |                                                | 2.  | Appuyer sur la touche CANCEL, OFF>CANCEL, OFF>START<br>ou ON. Si le module de commande n'accède pas au mode<br>de diagnostic, répéter l'opération.                                                                                                    |  |  |  |
|      | la position calculée déverrouillée. Une fois ce processus<br>terminé, l'anomalie est mémorisée.                                                                                                    |                                                | 3.  | Appuyer sur la touche Clean (nettoyage) dans le mode de<br>diagnostic pour activer le loquet motorisé. Si la porte se<br>déverrouille, passer à l'étape 10. Sinon, passer à l'étape 4.                                                                                                    |  |  |  |
|      | Commande du four Maxwell P7-6 ORN Contactue descon de poster prise - Im UAR P7-5 ORN Contactue de descine de poster porte - Im UAR P7-5 ORN Contactue de porte - Inférieur MAR                                                                                                    |                                                | 4.  | Débrancher l'appareil ou déconnecter la source de courant<br>électrique.                                                                                                    |  |  |  |
|      | P7-2 TAN Contacteur loquet de porte - supérieur BU                                                                                                    |                                                | 5.  | Observer si la porte est voilée ou mal alignée.                                                                                                    |  |  |  |
|      | P5-9<br>Moteur du loquet - sapérieur (K10) P5-6<br>Moteur du loquet - intérieur (K11) P5-6<br>Moteur du loquet intérieur 4 W BL<br>Moteur du loquet intérieur 4 W BL<br>Moteur du loquet intérieur 4 W BL<br>Moteur du loquet intérieur 4 W BL<br>Moteur du loquet intérieur 4 W BL<br>Moteur du loquet intérieur 4 W BL<br>Moteur du loquet intérieur 4 W BL<br>Moteur du loquet intérieur 4 W BL<br>Moteur du loquet intérieur 4 W BL<br>Moteur du loquet intérieur 4 W BL<br>Moteur du loquet intérieur 4 W BL<br>Moteur du loquet intérieur 4 W BL<br>Moteur du loquet intérieur 4 W BL<br>Moteur du loquet intérieur 4 W BL<br>Neu<br>MAR<br>K1<br>Contacteur du<br>MAR<br>F7<br>F7<br>F7<br>F7<br>F7<br>F7<br>F7<br>F7<br>F7<br>F7 |                                                | 6.  | Rechercher d'éventuelles connexions mal établies ou bornes<br>débranchées sur le connecteur P5 du module de commande<br>principal et le loquet motorisé.                                                                                                    |  |  |  |
|      |                                                                                                    |                                                | 7.  | Vérifier la continuité entre le module de commande principal<br>et le loquet motorisé (P5-5 pour le loquet motorisé supérieur,<br>P5-6 pour le loquet motorisé inférieur).                                                                                                    |  |  |  |
|      |                                                                                                    |                                                | 8.  | Mettre l'appareil sous tension, répéter les étapes 2 et 3 et mesurer<br>la tension entre le module de commande principal (P5-5 pour le<br>loquet motorisé supérieur, P5-6 pour le loquet motorisé inférieur)<br>et le neutre pour vérifier que le loquet motorisé est alimenté.<br>Débrancher l'appareil ou déconnecter la source de courant<br>électrique. En l'absence de tension, remplacer le module de<br>commande principal et passer à l'étape 10. Si une tension est<br>mesurée, passer à l'étape 9. |  |  |  |
|      |                                                                                                    |                                                |     |                                                                                                    |  |  |  |
|      |                                                                                                    |                                                | 10. | Replacer pièces et panneaux avant de faire la remise en marche.                                                                                                    |  |  |  |
|      |                                                                                                    |                                                | 11. | Brancher le four ou reconnecter la source de courant électrique.                                                                                                    |  |  |  |
|      |                                                                                                    |                                                | 12. | Vérifier que le fonctionnement est normal. Accéder au mode de<br>diagnostic pour afficher l'écran "Faults" (anomalies). Appuyer<br>sur START TIME (heure de mise en marche) ou DELAY START<br>(mise en marche différée) pour effacer chaque code d'erreur.                                                                                                    |  |  |  |

| CODE         | SIGNIFICATION                                                                                                    | DÉLAI AVANT<br>AFFICHAGE | AC                                                              | TION CORRECTIVE SUGGÉRÉE                                                                                                    |
|--------------|----------------------------------------------------------------------------------------------------|--------------------------|-----------------------------------------------------------------|----------------------------------------------------------------------------------------------------|
| CODE<br>F5E1 | SIGNIFICATION<br>Loquet inopérant<br>Le loquet de porte ne se verrouille pas ni ne se<br>déverrouille. Le loquet motorisé fonctionne pendant<br>3 tours complets pour tenter un verrouillage/<br>déverrouillage, après quoi il s'arrête dans la position<br>calculée déverrouillée. Une fois ce processus terminé,<br>l'anomalie est mémorisée.<br>Contacteur du loquet - unémeur MAR<br>Verteur du loquet - unémeur MAR<br>Verteur du loquet - unémeur (K1)<br>Verteur du loquet - unémeur (K1)<br>Verteur du loquet - inférieur (K1)<br>Verteur du loquet - inférieur (K1)<br>Ve | DÉLAI AVANT<br>AFFICHAGE | AC<br>1.<br>2.<br>3.<br>4.<br>5.<br>6.<br>7.<br>8.<br>9.<br>10. | <ul> <li>Appuyer sur la touche CANCEL, OFF&gt;CANCEL, OFF&gt;START<br/>ou ON. Si le module de commande principal n'accède pas au<br/>mode de diagnostic, répéter l'opération.</li> <li>Appuyer sur la touche Clean (nettoyage) dans le mode de<br/>diagnostic pour activer le loquet motorisé. Si la porte se verrouille<br/>et se déverrouille, passer à l'étape 10. Si la porte ne se verrouille/<br/>déverrouille pas, passer à l'étape 3.</li> <li>Répéter les étapes 1 et 2 tout en mesurant la tension entre<br/>la borne P5-5 et le neutre (loquet supérieur) ou P5-6 et le neutre<br/>(loquet inférieur). En l'absence d'une tension correcte (120 VCA),<br/>passer à l'étape 4; si la mesure est correcte, passer à l'étape 5.</li> <li>Débrancher l'appareil ou déconnecter la source de courant<br/>électrique. Remplacer le module de commande principal et<br/>passer à l'étape 8.</li> <li>Répéter les étapes 1 et 2 tout en mesurant la tension aux bornes<br/>du loquet de porte motorisé. En l'absence d'une tension correcte<br/>(120 VCA), passer à l'étape 6; si la mesure est correcte, passer à<br/>l'étape 7.</li> <li>Débrancher l'appareil ou déconnecter la source de courant<br/>électrique. Remplacer le câblage entre le loquet de porte motorisé<br/>et le module de commande principal, puis passer à l'étape 8.</li> <li>Observer si la porte est voilée ou mal alignée. En l'absence<br/>d'obstacles visibles, débrancher l'appareil ou déconnecter<br/>la source de courant électrique et remplacer le loquet motorisé.</li> <li>Replacer pièces et panneaux avant de faire la remise en marche.</li> <li>Brancher l'appareil ou reconnecter la source de courant électrique.</li> </ul> |
|              |                                                                                                    |                          |                                                                 | sur START TIME (heure de mise en marche) ou DELAY START<br>(mise en marche différée) pour effacer chaque code d'erreur.                                                                                                    |

| CODE | SIGNIFICATION                                                                     | DÉLAI AVANT<br>AFFICHAGE | AC                         | TION CORRECTIVE SUGGÉRÉE                                                                                                    |                                                                                                 |     |                                                      |     |                                                                  |  |  |  |  |  |  |  |  |   |     |                                                                 |
|------|-----------------------------------------------------------------------------------|--------------------------|----------------------------|----------------------------------------------------------------------------------------------------|-------------------------------------------------------------------------------------------------|-----|------------------------------------------------------|-----|------------------------------------------------------------------|--|--|--|--|--|--|--|--|---|-----|-----------------------------------------------------------------|
| F6E0 | Perte de communication avec le four<br>à micro-ondes                              | Dans les<br>60 secondes  | 1.                         | S'assurer que la carte du four à micro-ondes est alimentée. Ouvrir<br>la porte du four à micro-ondes pour vérifier si la lampe s'allume.                                                                                                    |                                                                                                 |     |                                                      |     |                                                                  |  |  |  |  |  |  |  |  |   |     |                                                                 |
|      | La commande principale ne détecte plus les signaux                                | suivant le               | 2.                         | Débrancher le four ou déconnecter la source de courant électrique.                                                                                                    |                                                                                                 |     |                                                      |     |                                                                  |  |  |  |  |  |  |  |  |   |     |                                                                 |
|      | ou la communication provenant du gestionnaire de micro-ondes de l'électroménager. | de l'alimentation        | 3.                         | Si la lampe fonctionne normalement, passer à l'étape 5. Si<br>la lampe ne fonctionne pas, vérifier le faisceau de câblage<br>du four à micro-ondes.                                                                                               |                                                                                                 |     |                                                      |     |                                                                  |  |  |  |  |  |  |  |  |   |     |                                                                 |
|      |                                                                                   |                          | 4.                         | Vérifier le branchement entre le connecteur P9 de la carte<br>Maxwell du four et le connecteur J1 de la carte d'interface large.                                                                                                    |                                                                                                 |     |                                                      |     |                                                                  |  |  |  |  |  |  |  |  |   |     |                                                                 |
|      |                                                                                   |                          | 5.                         | Vérifier les branchements entre le connecteur J2 de la carte d'interface large et le connecteur P26 du gestionnaire du four à micro-ondes.                                                                                                    |                                                                                                 |     |                                                      |     |                                                                  |  |  |  |  |  |  |  |  |   |     |                                                                 |
|      |                                                                                   |                          | 6.                         | Si les connexions sont correctes, remplacer la carte d'interface large.                                                                                                    |                                                                                                 |     |                                                      |     |                                                                  |  |  |  |  |  |  |  |  |   |     |                                                                 |
|      |                                                                                   |                          | 7.                         | Replacer pièces et panneaux avant de faire la remise en marche.                                                                                                    |                                                                                                 |     |                                                      |     |                                                                  |  |  |  |  |  |  |  |  |   |     |                                                                 |
|      |                                                                                   |                          | 8.                         | Brancher le four ou reconnecter la source de courant électrique.                                                                                                    |                                                                                                 |     |                                                      |     |                                                                  |  |  |  |  |  |  |  |  |   |     |                                                                 |
|      |                                                                                   |                          | 9.                         | Observer le fonctionnement pendant plus de 1 minute.                                                                                                    |                                                                                                 |     |                                                      |     |                                                                  |  |  |  |  |  |  |  |  |   |     |                                                                 |
|      | Gestionnaire du four<br>à micro-ondes                                             |                          | 10.                        | Vérifier que le fonctionnement est normal. Accéder au mode de diagnostic pour afficher l'écran "Faults" (anomalies). Appuyer sur START TIME (heure de mise en marche) ou DELAY START (mise en marche différée) pour effacer chaque code d'erreur. |                                                                                                 |     |                                                      |     |                                                                  |  |  |  |  |  |  |  |  |   |     |                                                                 |
|      |                                                                                   |                          | 11<br>12<br>13<br>14<br>15 | 11.                                                                                                    | Si les problèmes persistent, débrancher le four ou déconnecter la source de courant électrique. |     |                                                      |     |                                                                  |  |  |  |  |  |  |  |  |   |     |                                                                 |
|      |                                                                                   |                          |                            | 12.                                                                                                    | Remplacer le gestionnaire du four à micro-ondes.                                                |     |                                                      |     |                                                                  |  |  |  |  |  |  |  |  |   |     |                                                                 |
|      |                                                                                   |                          |                            |                                                                                                    |                                                                                                 |     |                                                      |     |                                                                  |  |  |  |  |  |  |  |  | · | 13. | Replacer pièces et panneaux avant de faire la remise en marche. |
|      |                                                                                   |                          |                            |                                                                                                    |                                                                                                 |     |                                                      | 14. | Brancher le four ou reconnecter la source de courant électrique. |  |  |  |  |  |  |  |  |   |     |                                                                 |
|      |                                                                                   |                          |                            |                                                                                                    |                                                                                                 | 15. | Observer le fonctionnement pendant plus de 1 minute. |     |                                                                  |  |  |  |  |  |  |  |  |   |     |                                                                 |
|      |                                                                                   |                          | 16.                        | Vérifier que le fonctionnement est normal. Accéder au mode de diagnostic pour afficher l'écran "Faults" (anomalies). Appuyer sur START TIME (heure de mise en marche) ou DELAY START (mise en marche différée) pour effacer chaque code d'erreur. |                                                                                                 |     |                                                      |     |                                                                  |  |  |  |  |  |  |  |  |   |     |                                                                 |

| CODE | SIGNIFICATION                                                                                                    | DÉLAI AVANT<br>AFFICHAGE                                       | AC | TION CORRECTIVE SUGGÉRÉE                                                                                                    |   |    |
|------|----------------------------------------------------------------------------------------------------|----------------------------------------------------------------|----|----------------------------------------------------------------------------------------------------|---|----|
| F6E1 | <b>Cuisson – temp. excessive</b><br>Le module de commande détecte une température<br>du four > à 601°F (316°C) alors qu'il n'est pas dans<br>un programme d'autonettovage La cavité concernée | Dans les<br>60 secondes<br>après la détection<br>par le module | 1. | Estimer la température de la cavité concernée. Si la cavité concernée a atteint une température proche de la température ambiante, passer à l'étape 2. Si la cavité concernée est proche de 600°F (316°C), passer à l'étape 5.                                                                                                    |   |    |
|      | est verrouillée jusqu'à ce que le module de commande<br>détecte une température du four < à 601°F (316°C).<br>e                                                                               | de commande<br>d'une température<br>excessive                  | 2. | Débrancher l'appareil ou déconnecter la source de courant<br>électrique. Rechercher sur le connecteur P10 du module de<br>commande principal une éventuelle broche ou connexion mal<br>établie. Si tel est le cas, la reconnecter ou remplacer le câblage<br>et passer à l'étape 8. Si tel n'est pas le cas, passer à l'étape 3.                                                                                                    |   |    |
|      |                                                                                                    |                                                                | 3. | Mesurer la résistance entre les broches P10-3 et P10-4 (cavité supérieure) et entre P10-1 et P10-2 (cavité inférieure) du connecteur correspondant sur le module de commande principal. À température ambiante, la résistance du capteur de température doit être comprise entre 1000 $\Omega$ et 1200 $\Omega$ . Le module de commande considère qu'une valeur de résistance supérieure à 2150 $\Omega$ correspond à une température supérieure à 600°F (316°C). Si la résistance est inférieure à 2150 $\Omega$ , passer à l'étape 4. Si la résistance est inférieure à 2150 $\Omega$ , remplacer le module de commande principal et passer à l'étape 8. |   |    |
|      |                                                                                                    |                                                                | 4. | Mesurer la résistance entre les bornes du capteur thermique.<br>Si la résistance dépasse 2150 $\Omega$ , remplacer le capteur thermique.<br>Si la résistance est inférieure à 2150 $\Omega$ , remplacer le câblage.<br>Passer à l'étape 8.                                                                                                    |   |    |
|      |                                                                                                    |                                                                |    | 5                                                                                                    | 5 | 5. |
|      |                                                                                                    |                                                                | 6. | Une fois l'élément actif identifié, débrancher le connecteur P1<br>dans le cas d'un problème avec la cavité supérieure ou P2 en<br>cas de problème avec la cavité inférieure. Répéter l'étape 5. S'il<br>existe toujours une tension, débrancher l'appareil ou déconnecter<br>la source de courant électrique, remplacer le module de<br>commande principal et passer à l'étape 8. Si tel n'est pas le cas,<br>passer à l'étape 7.                                                                                                    |   |    |

| CODE            | SIGNIFICATION                     | DÉLAI AVANT<br>AFFICHAGE | AC. | ACTION CORRECTIVE SUGGÉRÉE                                                                                                    |  |  |  |
|-----------------|-----------------------------------|--------------------------|-----|----------------------------------------------------------------------------------------------------|--|--|--|
| F6E1<br>(suite) | Cuisson – temp. excessive (suite) | (suite)                  | 7.  | Mesurer la tension de l'élément sur le câblage débranché<br>pour confirmer que l'élément est toujours sous tension. Dans<br>l'affirmative, des conducteurs sont en court-circuit. Débrancher<br>l'appareil ou déconnecter la source de courant électrique,<br>remplacer le câblage et passer à l'étape 8. |  |  |  |
|                 |                                   |                          | 8.  | Replacer pièces et panneaux avant de faire la remise en marche.                                                                                                    |  |  |  |
|                 |                                   |                          | 9.  | Brancher l'appareil ou reconnecter la source de courant électrique.                                                                                                    |  |  |  |
|                 |                                   |                          | 10. | Vérifier que le fonctionnement est normal. Accéder au mode de diagnostic pour afficher l'écran "Faults" (anomalies). Appuyer sur START TIME (heure de mise en marche) ou DELAY START (mise en marche différée) pour effacer chaque code d'erreur.                                                         |  |  |  |

| CODE                                 | SIGNIFICATION                                                                                                    | DÉLAI AVANT<br>AFFICHAGE                                          | AC | TION CORRECTIVE SUGGÉRÉE                                                                                                    |    |
|--------------------------------------|----------------------------------------------------------------------------------------------------|-------------------------------------------------------------------|----|----------------------------------------------------------------------------------------------------|----|
| F6E2                                 | <b>Nettoyage – temp. excessive</b><br>Le module de commande détecte une température<br>du four > à 900°F (482°C) alors qu'il est dans<br>un programme d'autopettoyage. Les programmes | Dans les<br>60 secondes<br>après la détection<br>par le module de | 1. | Estimer la température de la cavité concernée. Si la cavité concernée a atteint une température proche de la température ambiante, passer à l'étape 2. Si la cavité concernée est proche de 900°F (482°C), passer à l'étape 5.                                                                                                    |    |
| F6E2 N<br>Le<br>du<br>de<br>sc<br>de | de cuisson et de nettoyage de la cavité concernée<br>sont verrouillés jusqu'à ce que le module de commande<br>détecte une température du four < à 900°F (482°C).                      | commande d'une<br>température<br>excessive                        | 2. | Débrancher l'appareil ou déconnecter la source de courant<br>électrique. Rechercher sur le connecteur P10 du module de<br>commande principal une éventuelle broche ou connexion mal<br>établie. Si tel est le cas, la reconnecter ou remplacer le câblage<br>et passer à l'étape 8. Si tel n'est pas le cas, passer à l'étape 3.                                                                                                    |    |
|                                      |                                                                                                    |                                                                   | 3. | Mesurer la résistance entre les broches P10-3 et P10-4<br>(cavité supérieure) et entre P10-1 et P10-2 (cavité inférieure) du<br>connecteur correspondant sur le module de commande principal.<br>À température ambiante, la résistance du capteur de température<br>doit être comprise entre 1000 $\Omega$ et 1200 $\Omega$ . Le module de<br>commande considère qu'une valeur de résistance supérieure à<br>2700 $\Omega$ correspond à une température supérieure à 900°F (482°C).<br>Si la résistance dépasse 2700 $\Omega$ , passer à l'étape 4. Si la résistance<br>est inférieure à 2700 $\Omega$ , remplacer le module de commande<br>principal et passer à l'étape 8. |    |
|                                      |                                                                                                    |                                                                   |    |                                                                                                    | 4. |
|                                      |                                                                                                    |                                                                   | 5. | Un élément est alimenté alors qu'il ne devrait pas l'être. Déterminer l'élément alimenté en mesurant la tension entre les broches du module de commande (P2-3 et P15-1 pour l'élément de cuisson au four inférieur, P4-2 et P15-1 pour l'élément de cuisson au gril inférieur, P1-4 et P11-1 pour l'élément de cuisson au four supérieur, P3-1 et P11-1 pour l'élément de cuisson au gril supérieur).                                                                                                    |    |

| CODE            | SIGNIFICATION                       | DÉLAI AVANT<br>AFFICHAGE                           | AC  | TION CORRECTIVE SUGGÉRÉE                                                                                                    |
|-----------------|-------------------------------------|----------------------------------------------------|-----|----------------------------------------------------------------------------------------------------|
| F6E2<br>(suite) | Nettoyage – temp. excessive (suite) |                                                    | 6.  | Une fois l'élément actif identifié, débrancher le connecteur P1<br>dans le cas d'un problème avec la cavité supérieure ou P2 en<br>cas de problème avec la cavité inférieure. Répéter l'étape 5. S'il<br>existe toujours une tension, débrancher l'appareil ou déconnecter<br>la source de courant électrique, remplacer le module de commande<br>principal et passer à l'étape 8. Si tel n'est pas le cas, passer<br>à l'étape 7. |
|                 |                                     |                                                    | 7.  | Mesurer la tension de l'élément sur le câblage débranché<br>pour confirmer que l'élément est toujours sous tension. Dans<br>l'affirmative, des conducteurs sont en court-circuit. Débrancher<br>l'appareil ou déconnecter la source de courant électrique,<br>remplacer le câblage et passer à l'étape 8.                                                                                                    |
|                 |                                     |                                                    | 8.  | Replacer pièces et panneaux avant de faire la remise en marche.                                                                                                    |
|                 |                                     |                                                    | 9.  | Brancher le four ou reconnecter la source de courant électrique.                                                                                                    |
|                 |                                     |                                                    | 10. | Vérifier que le fonctionnement est normal. Accéder au mode de diagnostic pour afficher l'écran "Faults" (anomalies). Appuyer sur START TIME (heure de mise en marche) ou DELAY START (mise en marche différée) pour effacer chaque code d'erreur.                                                                                                    |
| F9E0            | Câblage incorrect                   | À chaque fois<br>qu'une situation                  | 1.  | Débrancher l'appareil ou déconnecter la source de courant<br>électrique.                                                                                                    |
|                 |                                     | de produit<br>incorrectement<br>câblé est détectée | 2.  | Vérifier les conducteurs et les connexions entre le module de commande principal (P6) et le cordon d'alimentation.                                                                                                    |
|                 |                                     | Capie est delectee                                 | 3.  | Vérifier que le câblage L1-L2-N (raccordement) de la prise<br>murale est correctement raccordé au bornier de l'appareil. Vérifier<br>également que le câblage domestique est correctement raccordé<br>entre le tableau électrique et la prise murale.                                                                                                    |
|                 |                                     |                                                    | 4.  | Replacer pièces et panneaux avant de faire la remise en marche.                                                                                                    |
|                 |                                     |                                                    | 5.  | Brancher l'appareil ou reconnecter la source de courant électrique.                                                                                                    |
|                 |                                     |                                                    | 6.  | Lancer un programme d'autonettoyage et observer le fonctionnement pendant 1 minute pour vérifier que tout est normal.                                                                                                    |

### Logique des relais

#### Modèles sans convection

|--|

|                                                               | Relais             |                    |
|---------------------------------------------------------------|--------------------|--------------------|
| Modes                                                         | Cuisson<br>au four | Cuisson<br>au gril |
| Cuisson au four (préchauffage standard) - Préchauffage        | ©                  | ©                  |
| Cuisson au four (préchauffage standard) -<br>Régime permanent | 0                  | 0                  |
| Cuisson au gril - Régime permanent                            | 0                  | 0                  |
| Maintien au chaud - Préchauffage                              | ©                  | ©                  |
| Maintien au chaud - Régime permanent                          | 0                  | 0                  |
| Autonettoyage                                                 | ©                  | ©                  |
| Autonettoyage (précis) - Préchauffage                         | ©                  | ©                  |
| Autonettoyage (précis) - Régime permanent                     | ©                  | ©                  |
| Nettoyage à la vapeur - Préchauffage A                        | ©                  | ©                  |
| Nettoyage à la vapeur - Préchauffage B                        | ©                  | ©                  |
| Nettoyage à la vapeur - Régime permanent                      | 0                  | 0                  |

|                                                                                                    | Relais                     |                             |                                 |                                                              |  |  |  |
|----------------------------------------------------------------------------------------------------|----------------------------|-----------------------------|---------------------------------|--------------------------------------------------------------|--|--|--|
| Modes                                                                                                  | Cuis-<br>son<br>au<br>four | Cuis-<br>son<br>au<br>grill | Anneau<br>de<br>convec-<br>tion | Ventila-<br>teur de<br>convec-<br>tion -<br>Vitesse<br>haute |  |  |  |
| Cuisson au four (préchauffage standard) - Préchauffage                                                 | ©                          | ©                           | ©                               | Х                                                            |  |  |  |
| Cuisson au four (préchauffage standard) - Régime permanent                                             | 0                          | 0                           | 0                               | Х                                                            |  |  |  |
| Cuisson au gril - Préchauffage                                                                         | Х                          | 0                           | Х                               | Х                                                            |  |  |  |
| Cuisson au gril - Régime permanent                                                                     | 0                          | 0                           | 0                               | 0                                                            |  |  |  |
| Maintien au chaud - Préchauffage                                                                       | ©                          | ©                           | 0                               | 0                                                            |  |  |  |
| Maintien au chaud - Régime permanent                                                                   | 0                          | 0                           | 0                               | 0                                                            |  |  |  |
| Cuisson au four par convection<br>(préchauffage standard) -<br>Préchauffage (convection véritable)     | ©                          | ©                           | ©                               | x                                                            |  |  |  |
| Cuisson au four par convection<br>(préchauffage standard) -<br>Régime permanent (convection véritable) | 0                          | 0                           | 0                               | Х                                                            |  |  |  |
| Cuisson au gril par convection<br>(préchauffage standard) -<br>Régime permanent (convection véritable) | 0                          | 0                           | 0                               | Х                                                            |  |  |  |
| Rôtissage par convection<br>(préchauffage standard) -<br>Préchauffage (convection véritable)           | ©                          | ©                           | ©                               | X                                                            |  |  |  |

|                                                                                                    | Relays                     |                             |                                |                                                              |  |  |  |
|----------------------------------------------------------------------------------------------------|----------------------------|-----------------------------|--------------------------------|--------------------------------------------------------------|--|--|--|
| Modes                                                                                                    | Cuis-<br>son<br>au<br>four | Cuis-<br>son<br>au<br>grill | Anneau<br>de<br>convec<br>tion | Ventila-<br>teur de<br>convec-<br>tion -<br>Vitesse<br>haute |  |  |  |
| Rôtissage par convection (préchauffage standard) - Régime permanent (convection véritable)                                               | 0                          | 0                           | 0                              | X                                                            |  |  |  |
| Recette avec cuisson par convection<br>viande (préchauffage standard) -<br>Préchauffage (convection véritable)                           | ©                          | ©                           | ©                              | X                                                            |  |  |  |
| Recette avec cuisson par convection<br>viande (préchauffage standard) -<br>Régime permanent<br>(convection véritable)                    | 0                          | 0                           | 0                              | x                                                            |  |  |  |
| Recette avec cuisson par convection<br>aliments cuits au four<br>(préchauffage standard) - Préchauffage<br>(convection véritable)        | ©                          | ©                           | ©                              | x                                                            |  |  |  |
| Recette avec cuisson par convection<br>aliments cuits au four<br>(préchauffage standard) -<br>Régime permanent<br>(convection véritable) | 0                          | 0                           | 0                              | X                                                            |  |  |  |
| Recette avec cuisson par convection<br>autres (préchauffage standard) -<br>Préchauffage (convection véritable)                           | ©                          | ©                           | ©                              | X                                                            |  |  |  |

|                                                                                                    | Relays                     |                             |                                |                                                              |  |
|----------------------------------------------------------------------------------------------------|----------------------------|-----------------------------|--------------------------------|--------------------------------------------------------------|--|
| Modes                                                                                                    | Cuis-<br>son<br>au<br>four | Cuis-<br>son<br>au<br>grill | Anneau<br>de<br>convec<br>tion | Ventila-<br>teur de<br>convec-<br>tion -<br>Vitesse<br>haute |  |
| Recette avec cuisson par convection<br>autres (préchauffage standard) -<br>Régime permanent<br>(convection véritable) | 0                          | 0                           | 0                              | X                                                            |  |
| Autonettoyage (précis) - Préchauffage                                                                                 | ©                          | ©                           | 0                              | 0                                                            |  |
| Autonettoyage (précis) -<br>Régime permanent                                                                          | ©                          | ©                           |                                |                                                              |  |
| Nettoyage à la vapeur - Préchauffage A                                                                                | ©                          | ©                           | 0                              | 0                                                            |  |
| Nettoyage à la vapeur - Préchauffage B                                                                                | 0                          | ©                           | 0                              | 0                                                            |  |
| Nettoyage à la vapeur -<br>Régime permanent                                                                           | 0                          | 0                           | 0                              | 0                                                            |  |

#### Légende

| Marche | Arrêt | Actif ou inactif |
|--------|-------|------------------|
| Х      | 0     | ©                |

**REMARQUE :** Pré A/B représente deux stades de préchauffage. On parle de régime permanent (Steady State en anglais, abrégé SS) une fois la température de préchauffage atteinte.

### Tableau de test des composants

Pour mesurer correctement la tension, procéder comme suit :

- 1. Débrancher l'appareil ou déconnecter la source de courant électrique.
- 3. Brancher le four ou reconnecter la source de courant électrique et mesurer la tension.

2. Brancher l'appareil de mesure de tension.

4. Débrancher l'appareil ou déconnecter la source de courant électrique.

|                                     | DE    | À                   | RÉSISTANCE : MESURE<br>SANS TENSION APPLIQUÉE                                                                                                    | REMARQUES                                                                       | TENSION<br>NOMINALE |
|-------------------------------------|-------|---------------------|----------------------------------------------------------------------------------------------------|---------------------------------------------------------------------------------|---------------------|
| Contacteur de<br>la porte supérieur | P7-4  | P7-5                | Porte ouverte = circuit ouvert<br>Porte fermée = circuit fermé                                                                                                    |                                                                                 | 5 VCC               |
| Contacteur de<br>la porte inférieur | P7-4  | P7-6                | Porte ouverte = circuit ouvert<br>Porte fermée = circuit fermé                                                                                                    |                                                                                 | 5 VCC               |
| Loquet motorisé<br>supérieur        | P5-5  | BL (neutre)<br>P6-3 | 500 - 3000Ω                                                                                                    | Le loquet motorisé verrouille la porte au<br>début du programme de nettoyage.   | 120 VCA             |
| Loquet motorisé<br>inférieur        | P5-6  | BL (neutre)<br>P6-3 | 500 - 3000Ω                                                                                                    | Le loquet motorisé verrouille la porte au<br>début du programme de nettoyage.   | 120 VCA             |
| Capteur du four<br>supérieur        | P10-4 | P10-3               | 1000 - 1200 Ω à<br>température ambiante<br>Mesurer uniquement la<br>résistance et non la tension.<br>La plage de température de<br>fonctionnement va de -40°F<br>à 1100°F (-40°C à 593°C).        | Déconnecter le connecteur P10 du module<br>de commande avant de mesurer la RDT. | NA                  |
| Capteur du four inférieur           | P10-1 | P10-2               | 1000 - 1200 $\Omega$ à<br>température ambiante<br>Mesurer uniquement la<br>résistance et non la tension.<br>La plage de température de<br>fonctionnement va de -40°F<br>à 1100°F (-40°C à 593°C). | Déconnecter le connecteur P10 du module<br>de commande avant de mesurer la RDT. | NA                  |

|                                                                | DE    | À                   | RÉSISTANCE : MESURE<br>SANS TENSION APPLIQUÉE                                                                             | REMARQUES                                                                                                    | TENSION<br>NOMINALE |
|----------------------------------------------------------------|-------|---------------------|----------------------------------------------------------------------------------------------------|----------------------------------------------------------------------------------------------------|---------------------|
| Lampe du four                                                  | P5-4  | BL (neutre)<br>P6-3 | 0 - 40 $\Omega$ nominal                                                                                                   |                                                                                                    | 120 VCA             |
| Contacteur inférieur<br>à limite haute<br>(limiteur thermique) | P15-2 | L1                  | Circuit fermé : 0 Ω nominal<br>Le contacteur se ferme à -31°F<br>(-35°C) et s'ouvre à 311°F±7°F<br>(155°C±3,9°C).         | Le contacteur de limite haute s'ouvre en cas de température excessive.                                                                                                  | 240 VCA             |
| Contacteur supérieur<br>à limite haute<br>(limiteur thermique) | P11-2 | L2                  | Circuit fermé : 0 $\Omega$ nominal<br>Le contacteur se ferme à -31°F<br>(-35°C) et s'ouvre à 230°F±10°F<br>(110°C±5,5°C). | Le contacteur de limite haute s'ouvre en cas de température excessive.                                                                                                  | 240 VCA             |
| Élément de cuisson<br>au four inférieur                        | P2-3  | P15-1               | 10 - 40 $\Omega$ en nominal.                                                                                              | Mesurer la tension en mode Bake (cuisson au four);<br>Mise sous/hors tension en alternance des éléments de<br>cuisson au four et de cuisson au gril lors de la chauffe. | 240 VCA             |
| Élément de cuisson<br>au gril inférieur                        | P4-2  | P15-1               | 10 - 40 $\Omega$ en nominal.                                                                                              | Mesurer la tension en mode Broil (cuisson au gril). Seul l'élément de cuisson au gril est activé lors de la chauffe.                                                    | 240 VCA             |
| Élément de cuisson<br>au four supérieur                        | P1-4  | P11-1               | 10 - 40 $\Omega$ en nominal.                                                                                              | Mesurer la tension en mode Bake (cuisson au four);<br>Mise sous/hors tension en alternance des éléments de<br>cuisson au four et de cuisson au gril lors de la chauffe. | 240 VCA             |
| Élément de cuisson<br>au gril supérieur                        | P3-1  | P11-1               | 10 - 40 $\Omega$ en nominal.                                                                                              | Mesurer la tension en mode Broil (cuisson au gril). Seul l'élément de cuisson au gril est activé lors de la chauffe.                                                    | 240 VCA             |
| Élément de convection<br>supérieur                             | P1-1  | P11-1               | 30 - 40 $\Omega$ en nominal.                                                                                              |                                                                                                    | 120/240 VCA         |
| Moteur du ventilateur de convection                            | P5-1  | BL (neutre)<br>P6-3 | 15 - 20 $\Omega$ en nominal (électrique)<br>30 - 35 $\Omega$ en nominal (gaz)                                             | Le ventilateur de convection tourne seulement dans les modes avec convection.                                                                                           | 120 VCA             |

|                                                                           | DE   | À                   | RÉSISTANCE : MESURE<br>SANS TENSION APPLIQUÉE | REMARQUES                     | TENSION<br>NOMINALE |
|---------------------------------------------------------------------------|------|---------------------|-----------------------------------------------|-------------------------------|---------------------|
| Ventilateur de<br>refroidissement –<br>inférieur – vitesse<br>basse (VB)  | P5-2 | BL (neutre)<br>P6-3 | 10 - 50 $\Omega$ nominal                      |                               | 120 VCA             |
| Ventilateur de<br>refroidissement –<br>inférieur – vitesse élevée<br>(VÉ) | P5-7 | BL (neutre)<br>P6-3 | 10 - 50 Ω nominal                             |                               | 120 VCA             |
| Fusible thermique                                                         | P6-1 | L1                  | Circuit fermé/circuit ouvert                  | 0 V fermé et NA lorsqu'ouvert | 120 VCA             |
|                                                                           |      |                     |                                               |                               |                     |

REMARQUE : Le ventilateur de convection s'allume seulement après un délai de 5 minutes, quel que soit le mode de cuisson.

### Tableau des fiches à connexion rapide

| BROCHE | FONCTION                                             |
|--------|------------------------------------------------------|
| P1     | Connecteur E/S relais                                |
| P1-1   | Sortie K3 (convection supérieur)                     |
| P1-3   | Entrée K2 L1A (cuisson au four supérieur)            |
| P1-4   | Sortie K2 (cuisson au four supérieur)                |
| P2     | Connecteur E/S relais                                |
| P2-1   | Entrée K4 L1C (élément de cuisson au four inférieur) |
| P2-3   | Sortie K4 (élément de cuisson au four inférieur)     |
| P2-4   | Entrée K3 L1B (convection supérieur)                 |
| P3     | Connecteur E/S relais                                |
| P3-1   | Sortie K1 (élément de cuisson au gril supérieur)     |
| P3-2   | Entrée K1 L1D (élément de cuisson au gril supérieur) |
| P4     | Connecteur E/S relais                                |
| P4-1   | Entrée K5 L1E (élément de cuisson au gril inférieur) |
| P4-2   | Sortie K5 (élément de cuisson au gril inférieur)     |
| P5     | Sorties relais basse puissance                       |
| P5-1   | K9 (ventilateur de convection supérieur)             |
| P5-2   | K8 (ventilateur de refroidi inférieur – VB)          |
| P5-4   | K6 (lampe du four)                                   |

| BROCHE | FONCTION                                                     |
|--------|--------------------------------------------------------------|
| P5-5   | K10 (loquet motorisé supérieur)                              |
| P5-6   | K11 (loquet motorisé inférieur)                              |
| P5-7   | K12 (ventilateur de refroidi inférieur - VÉ)                 |
| P5-8   | Pas de connexion                                             |
| P5-9   | L1                                                           |
| P6     | Alimentation du circuit de commande                          |
| P6-1   | L1                                                           |
| P6-2   | Pas de connexion                                             |
| P6-3   | Neutre                                                       |
| P6-4   | Pas de connexion                                             |
| P6-5   | Châssis – Liaison à la terre                                 |
| P7     | Entrées de commutation                                       |
| P7-1   | Pas de connexion                                             |
| P7-2   | Contacteur 3, entrée contacteur du loquet motorisé supérieur |
| P7-3   | Contacteur 4, entrée contacteur du loquet motorisé inférieur |
| P7-4   | Impulsion contacteur loquet/porte                            |
| P7-5   | Contacteur 1, entrée contacteur de porte supérieur           |
| P7-6   | Contacteur 2, entrée contacteur de porte inférieur           |
| P7-7   | Pas de connexion                                             |

| BROCHE | FONCTION                                                         |
|--------|------------------------------------------------------------------|
| P10    | Entrées capteur analogique                                       |
| P10-1  | Analogique 1, RTD inférieure cavité du four                      |
| P10-2  | VSS analogique                                                   |
| P10-3  | VSS analogique                                                   |
| P10-4  | Analogique 2, RTD supérieure cavité du four                      |
| P11    | Connecteur E/S relais                                            |
| P11-1  | K14 sortie relais à disjonction bipolaire (DLB) - Four supérieur |
| P11-2  | K14 entrée relais à disjonction bipolaire (DLB) - Four supérieur |
| P12    | Interface clavier                                                |
| P12-1  | VDD                                                              |
| P12-2  | Impulsion 1                                                      |
| P12-3  | Impulsion 2                                                      |
| P12-4  | Impulsion 3                                                      |
| P12-5  | Impulsion 4                                                      |
| P12-6  | Impulsion 5                                                      |
| P12-7  | Impulsion 6                                                      |
| P12-8  | Impulsion 7                                                      |
| P12-9  | TERRE                                                            |
| P12-10 | Retour 1                                                         |
| P12-11 | Retour 2                                                         |
| P12-12 | Retour 3                                                         |
| P12-13 | Retour 4                                                         |
|        |                                                                  |

| BROCHE | FONCTION                                      |
|--------|-----------------------------------------------|
| P12-14 | Retour 5                                      |
| P12-15 | Retour 6                                      |
| P12-16 | Retour 7                                      |
| P12-17 | Ouvert                                        |
| P12-18 | Annuler impulsion                             |
| P12-19 | Retour d'annulation cavité supérieure         |
| P12-20 | Retour 8                                      |
| P12-21 | Retour d'annulation cavité inférieure         |
| P12-22 | Retour d'annulation zone de maintien au chaud |
| P13    | Carte d'affichage déporté                     |
| P13-1  | VFD_Filament                                  |
| P13-2  | VFD_DATA                                      |
| P13-3  | VFD_CLOCK                                     |
| P13-4  | VFD_LATCH                                     |
| P13-5  | VFD_BLANK                                     |
| P13-6  | +5 V                                          |
| P13-7  | +32 V                                         |
| P13-8  | +12 V_VFD                                     |
| P13-9  | GND_VFD                                       |
| P13-10 | Wide Data_IR                                  |
| P13-11 | IR_Wide Enable                                |

| BROCHE | FONCTION                     |
|--------|------------------------------|
| P14    | Embase de coupure de surface |
| P14-1  | +12 vcc                      |
| P14-2  | Terre                        |
|        |                              |

| FONCTION                                                         |
|------------------------------------------------------------------|
| Connecteur E/S relais                                            |
| K13 sortie relais à disjonction bipolaire (DLB) - Four inférieur |
| K13 entrée relais à disjonction bipolaire (DLB) - Four inférieur |
|                                                                  |

**REMARQUE :** P8 est un connecteur de programmation.

Pour toute information sur les brevets, veuillez consulter Pat. www.patent-listing.com W11336167A

REMARQUE : Cette fiche contient des données techniques importantes. À L'USAGE DU TECHNICIEN DE RÉPARATION UNIQUEMENT NE PAS ENLEVER NI DÉTRUIRE

<sup>07/19</sup> À L'USAGE DU TECHNICIEN DE RÉPARATION UNIQUEMENT